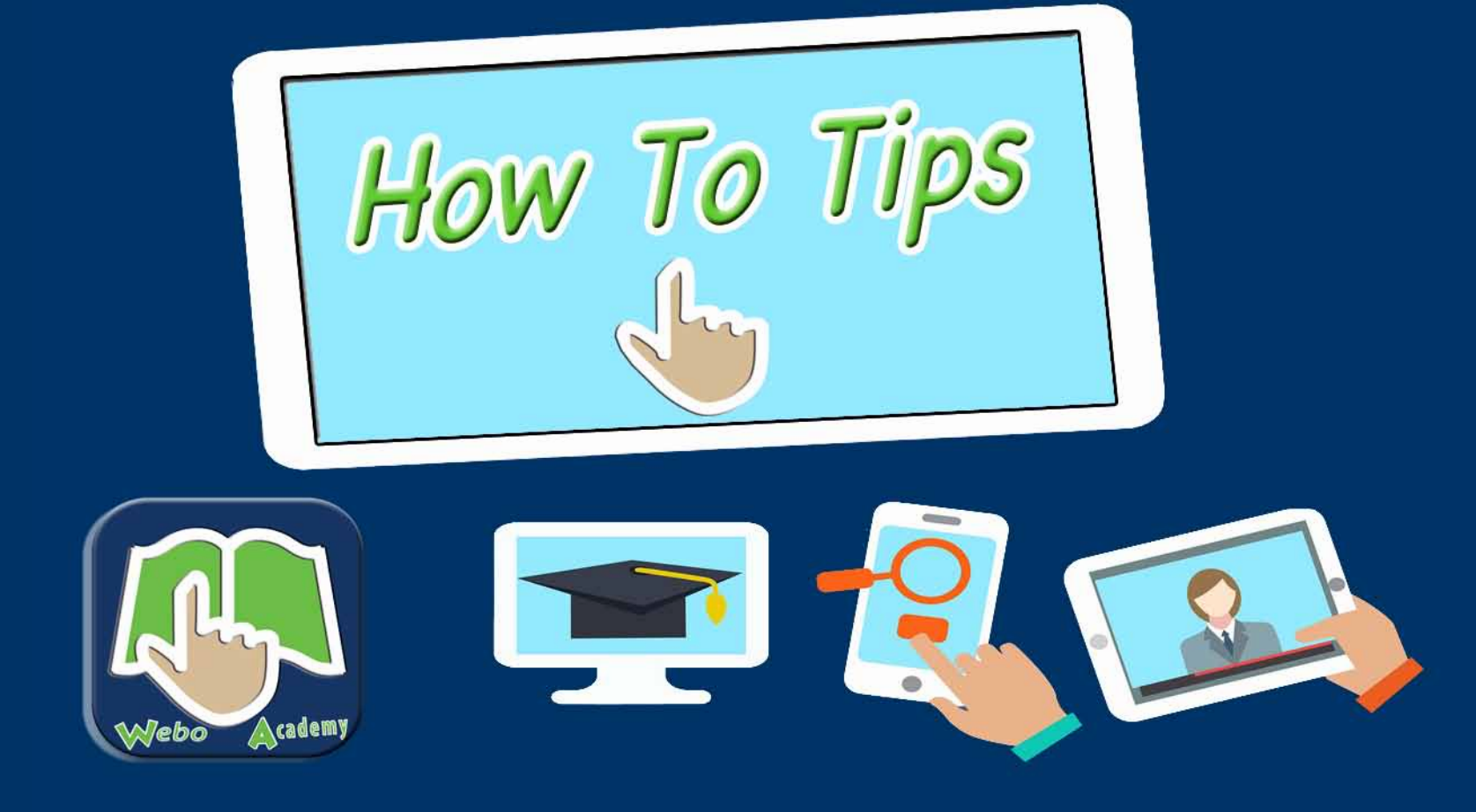

## The Webo LPM - Getting Started Guide.

A step by step guide to those that select the DIY option on what to do next!

Every option in the Admin Panel has "How to Tips" at the foot of the page.

This guide suggests a build process to creating a basic L & R Communicator App.

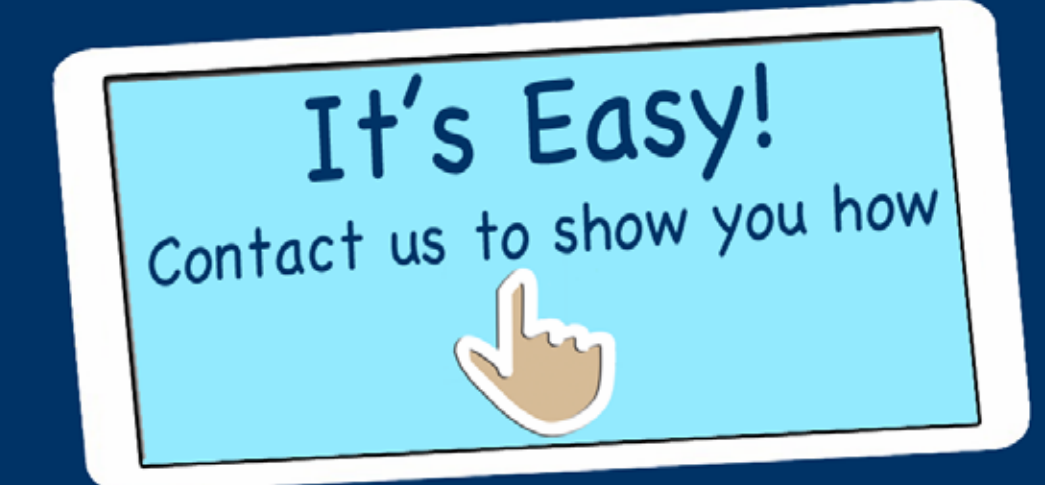

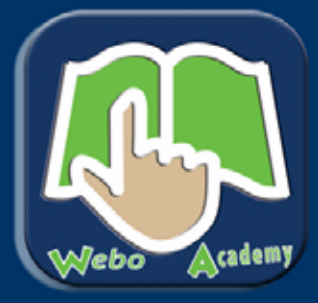

www.HowToTips.Webo.Directory

# The Getting Started: The Loyalty & Referral L & R Communicator App Site Builder

This Getting Started Guide takes the form of a step by step checklist with brief commentary. Each option in the Members' Portal Admin Panel has "How to Tips" at the foot of the page that will offer guidance on the building of that aspect of your build. Please complete reading this guideline before commencing.

In addition to the "How to Tips" there are the following Starter Guides that may serve to guide you on your site building adventure. The Webo SaaS offers a wide variety of options and is arguably the most comprehensive site builder in the world.

#### **Overview: About Webo & The Site Builder**

https://www.webo.directory/Sites/flipstorewebsite.php?catID=425

#### Webo Manual: Site Building Basics

https://www.webo.directory/Sites/flipstorewebsite.php?catID=424

#### About the The Link & List Communicator App

https://www.webo.directory/llcommunicator/flipstorewebsite.php?catID=364

Building your Site or a L & R Communicator App is easy. You can do it and we offer the support that you need to to succeed. If you are pressed for the time that it takes we offer, by arrangement, a build service and with your content we will get your L & R Communicator App built in record time.

#### Step 1 - Sign Up

You can sign up on the Webo Directory home page - https://www.webo.directory/signup.php or you can sign up on the Webo Digital pricing page - https://www.Webo.Directory/vouchers/

Complete the sign up form, select register now, check your email and verify your email address. That's it. Go to your site at: https://Webo.Directory/Username/

The username is the username that you registered. Log in with your email address and password and the site will open with the default template. Select Members' Portal to open the Site Builder's Admin Panel.

| all a                 | Sally's Seafood Restaurant                                                     |
|-----------------------|--------------------------------------------------------------------------------|
| HOME ABOUT US CONTAG  | TT US VIEW ONLINE STORE                                                        |
| Enter Keyword         | SALLY'S SEAFOOD RESTAURANT                                                     |
| HY ACCOUNT            |                                                                                |
| My Account<br>Loo Out |                                                                                |
| CONTACT US            |                                                                                |
|                       |                                                                                |
|                       |                                                                                |
|                       |                                                                                |
|                       | > Email this page > Bookmark this page > Print this Page > My Account > Looput |

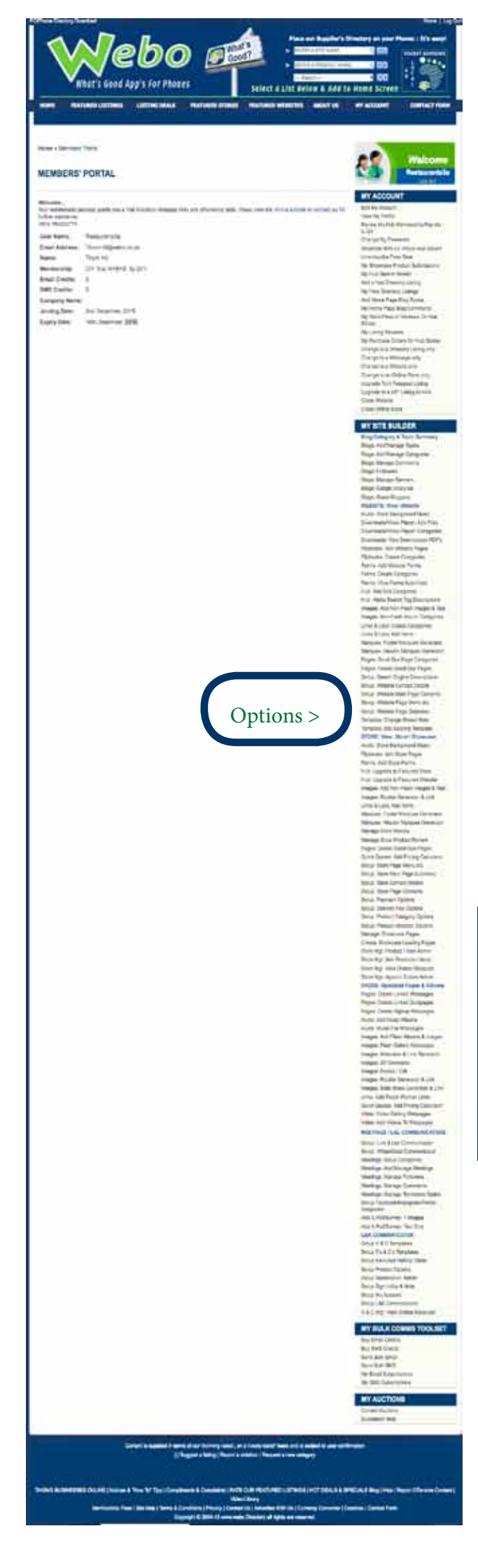

#### Step 2 - Template selection

Select a Template on the basis of the header height and background transparency. Select the option:

## Template: Change /Select New and then select the Option Beach x 300

| HANGE YOUR TEM            | PLATE |                         |                           | e |
|---------------------------|-------|-------------------------|---------------------------|---|
| Browse By Cetegory : - Al | 1     |                         |                           |   |
|                           | -     |                         |                           |   |
|                           |       | Rhue/White & Grey Panel | Point with Tick hover x 2 |   |

## Step 3 - Background options

For the Store select - Template: Edit Existing Template. eg Upload a small white image and select repeat. You can upload any image with the repeat option activated to cover the screen background. For the L & R Communicator Select - Setup L&R Communicator and set a colour background or upload an image that can, as an option, be repeated.

## Step 4 - Upload a Site Header

Next upload a site header that is 900 x 300 pixels (width x height)

#### EDIT YOUR TEMPLATE

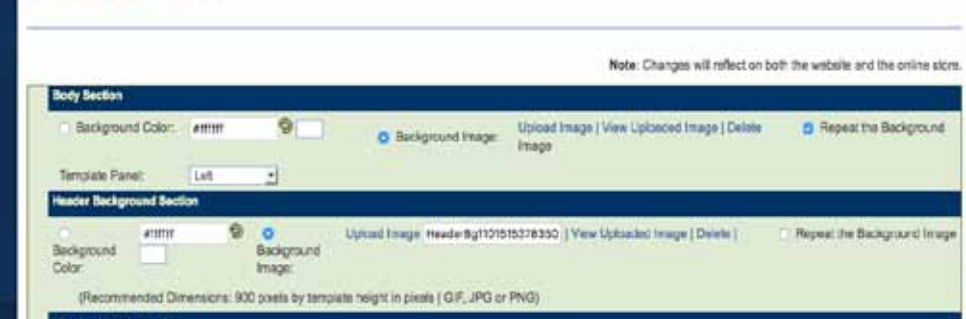

#### Note:

There are four background options to set the background.

1. Upload a background image on this option which will set this background for all pages.

2. On each page of the sitebuilder on the option:

Setup: Website Main Page Contents you can upload an image that will display above the site background.

3. On any page you can use a table format and set the background on a cell by cell basis.

4. On the L & R Communicator App you can set the background for the L & R Communicator at the option:

Setup L&R Communicator

### Step 5 - Finalise the presentation of a side panel

There are a number of options:

On the option: Template: Edit Existing Template. select one of the following:

Template Panel: Left, Right or None. This will set the position of the panel or it will remove the panel.

## EDIT YOUR TEMPLATE

| Body Section                  |              |               |                      |
|-------------------------------|--------------|---------------|----------------------|
| <ul> <li>Backgrour</li> </ul> | nd Color:    | #ffffff       | 9                    |
| Template Par                  | nel:         | ✓ Left        |                      |
| Header Backgr                 | ound Section | Right<br>None |                      |
| $\odot$                       | #ffffff      | 9             | 0                    |
| Background<br>Color:          |              |               | Background<br>Image: |

When a left or right side panel is selected then the main page panel is 660 pixels wide and the side panel is 180 pixels wide.

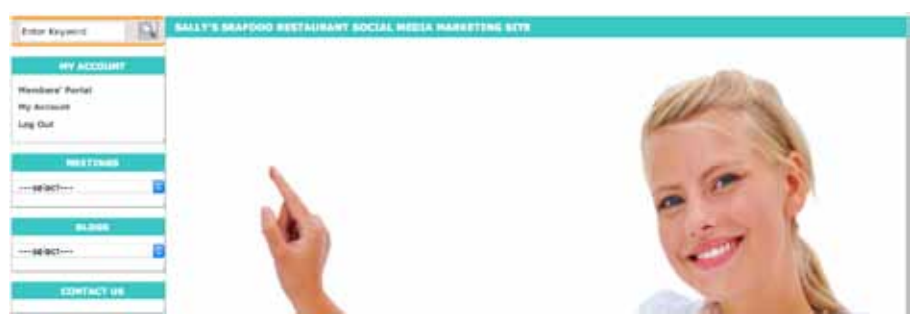

When no side panel is selected (None) then the main page panel is 900 pixels wide.

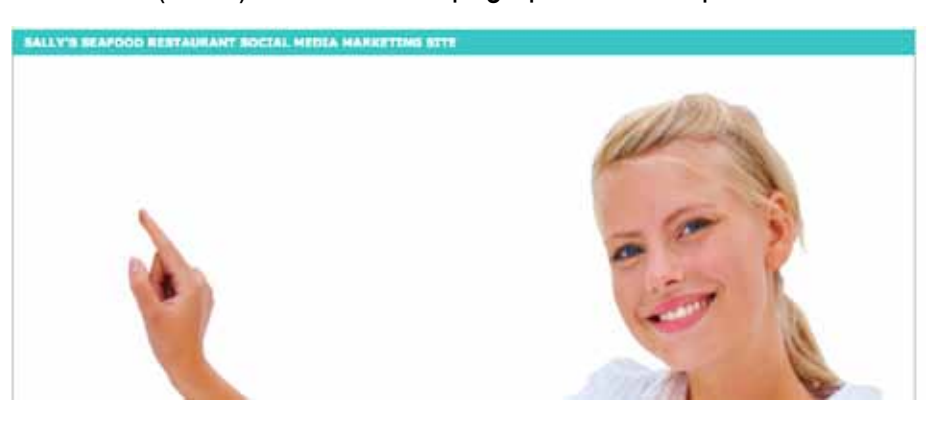

The Store or Product/Service Showcase side panel can be set independently of the of the Website Builder Option. Where the option to have no side panel (none) was selected in the Website site builder then this option overrides any option made at the Store option at Select Setup: Store Page Menu etc In this case the images will be square and they will be presented at 6 images to a row.

Where a left or right option was selected then:

Select Setup: Store Page Menu etc in the Store Sitebuilder section of the Admin Panel.

and select one of the following options which will only apply to the showcase page / store page

Select an option O With side panel or O With No Side Panel

Where the option "With no side panel" is selected then the images are presented in landscape view at 120% wide to 100% high,

When the Website selection is set to "None" the images are presented as square with 6 images to a row.

Where the website setting is "Left or Right" and the Store setting is set to "With Side Panel" then 5 images are presented in a row and the images are square.

Where the website setting is "Left or Right" and the Store setting is set to

"With No Side Panel" then 4 images are presented in a row and the images are in landscape format at 120% wide to 100% high.

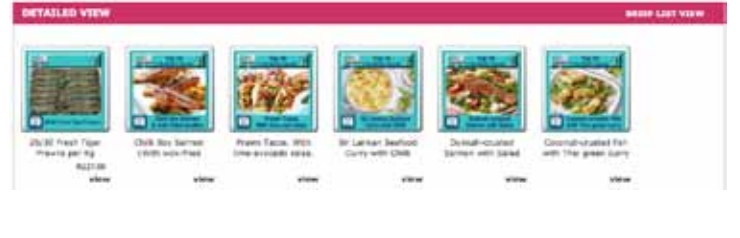

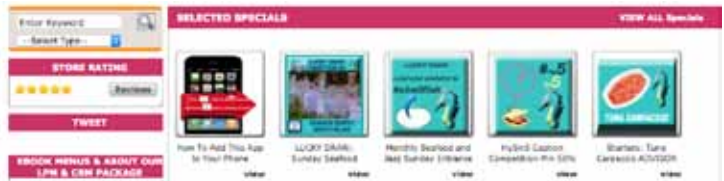

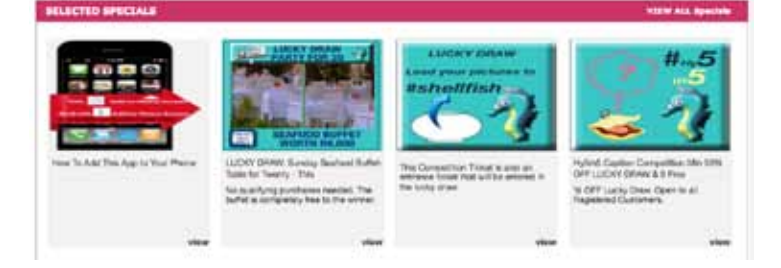

Note that you can also upload a different header image for the Store / Product Showcase.

• Note that the L & R Communicator header default is an automatically resized Store header image.

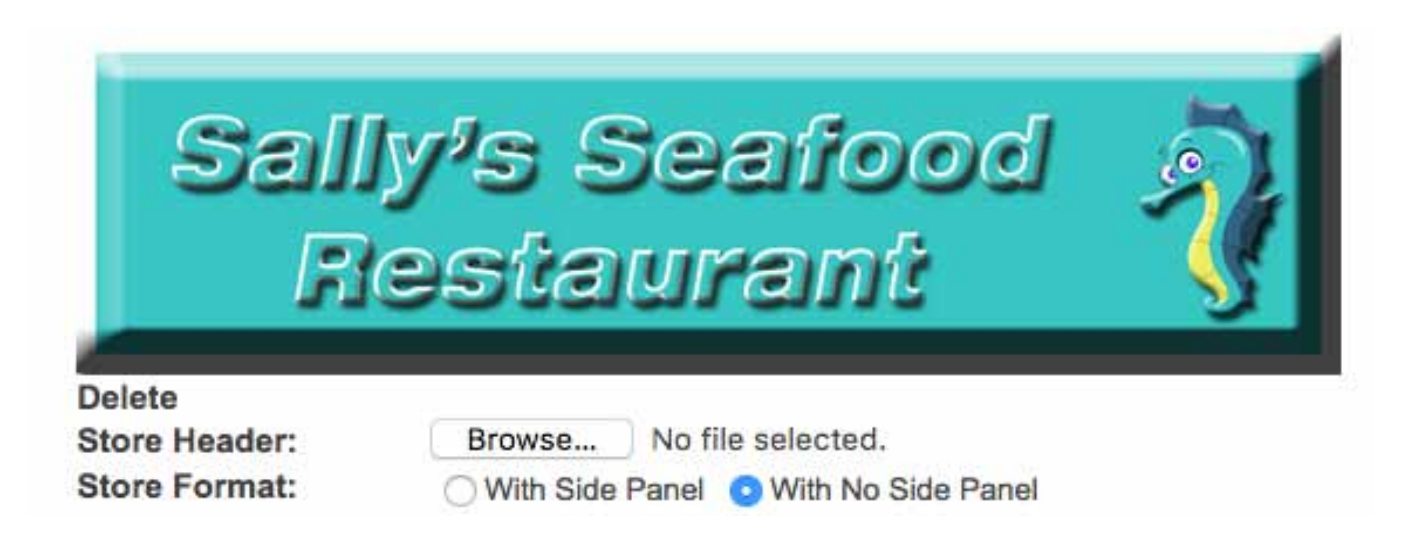

## 6. Create Store and L & R Communicator Categories

Products and services are presented in categories. When one selects a category then only that category is displayed. The Store would normally have the same categories but it is possible that you may wish the categories to be different or you may wish to sequence the categories for display in a different order. In addition, you may wish to have more or less categories in the L & R Communicator.

You should commence with creating the categories for the Store, at the option Setup: Product Category Options because the categories created are automatically duplicated as L & R Communicator categories. Once created you can sequence, edit, add or delete categories in the L & R Communicator option at Setup Product Options.

To start, select: Setup: Product Category Options and submit the form below.

|                              |                                                                | Manage Categories |
|------------------------------|----------------------------------------------------------------|-------------------|
| Product Category *           |                                                                |                   |
| 0,1                          | (This will be the secondary category displayed in your store.) |                   |
| Status                       | Active O InActive                                              |                   |
| No Side pannel (200 X 140)   | Browse No file selected.                                       |                   |
| With Side pannel (100 X 100) | Browse No file selected.                                       |                   |
|                              | SUBMIT RESET                                                   |                   |

#### ADD CATEGORY

\* Required.

If you do not have individual product images then you can upload thumbnail images per category that are 200 x 240 pixels for the no side panel pages and 100 x 100 for the with side panel pages. Upload-ing thumbnail images is not required however if you do not and you do not upload individual images then there will be a note that reads "No Image" in the store where the images are displayed.

If you select Manage Categories (see the top right of the ADD CATEGORY page) you will be able to sequence your categories.

|      |          |             |      |                                        |                                          |                                                       | Add Category |
|------|----------|-------------|------|----------------------------------------|------------------------------------------|-------------------------------------------------------|--------------|
| SA   | VE ALL S | EQUENCE NUN | BERS | )                                      |                                          |                                                       |              |
| Edit | Delete   | Sequence    |      | No Side pannel<br>Image<br>(200 X 140) | With Side pannel<br>Image<br>(100 X 100) | Product Category                                      | Status       |
| 1    | ×        | 0           | Save | Upload Image                           | Upload Image                             | International Seafood Showcased on<br>our Secret Menu | Active       |
| 1    | ×        | 0           | Save | Upload Image                           | Upload Image                             | Fresh Prawn Sales                                     | Active       |
| 1    | ×        | 0           | Save | Upload Image                           | Upload Image                             | Pomotions and Competitions                            | Active       |

#### MANAGE CATEGORIES

#### **PRODUCT OPTIONS**

| Title             | *                                 |                   |    |                                              |                 |               |
|-------------------|-----------------------------------|-------------------|----|----------------------------------------------|-----------------|---------------|
| S                 | ubmit                             |                   |    |                                              |                 |               |
| For<br>Disp<br>Su | All Product Optic<br>lay<br>ubmit | on Categorie      | es | ○ No Side Panel Image ○ With Side Panel Imag | ge              |               |
| x                 | Sequence No                       | Days to<br>Expiry |    | Title                                        | Status          | Action        |
|                   | 1<br>Save                         | 180               | ٢  | SANDTON GIVEAWAYS: GET A WEBTICKET BELOW     | Active/Inactive |               |
|                   | 0<br>Save                         | 180               | ٢  | Competitions                                 | Active/Inactive | 🎤   🗙  Save   |
|                   | 0<br>Save                         | 180               | •  | Top 10 Seafood Dishes                        | Active/Inactive | 🎤  🗙  Save    |
|                   | 0<br>Save                         | 180               | ٢  | Fresh Prawn Sales                            | Active/Inactive | 🎤   🗙  Save   |
|                   | 0<br>Save                         | 180               | ٢  | Fresh Seafood, Chilled and Boxed             | Active/Inactive | Nave  X  Save |

#### ADD PRODUCT OPTIONS

#### 7. Set Up the Presentation of the L & R Communicator Categories

The options displayed are the Store categories already set up.

- You can add a display sequence number to the categories.
- You can set a category expiry date.
- You can edit the category title.
- You can make a category Active or Inactive and you can delete a category.

Next, select Setup L&R Communicator and scroll down to the option:

#### Product option categories: O List View O Side Menus View

When the List View option is selected the categories are sequenced and each category has a heading. When the Side Menus View is selected then a side panel displays with the category options. Selecting an option will only display that option. With side menus is often used where there are many products and many categories.

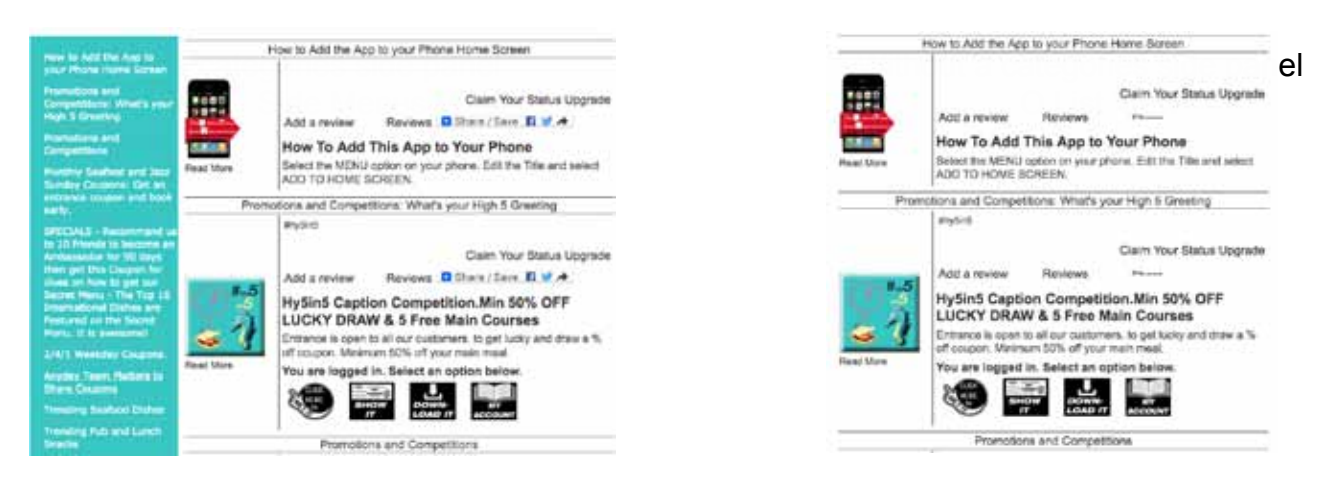

## Step 8 - Set up the Presentation of Store Categories.

Products and services to be showcased on the L & R Communicator App must be uploaded to the Store. On the Store or L & R Communicator they may be independently activated or deactivated for display.

Where there is a Store side panel then the categories are shown in the side panel. If there is no side panel then the categories are shown above the images howver they may be deactivated to not show at all. Where a specific category is selected then the products / services for that category only will display.

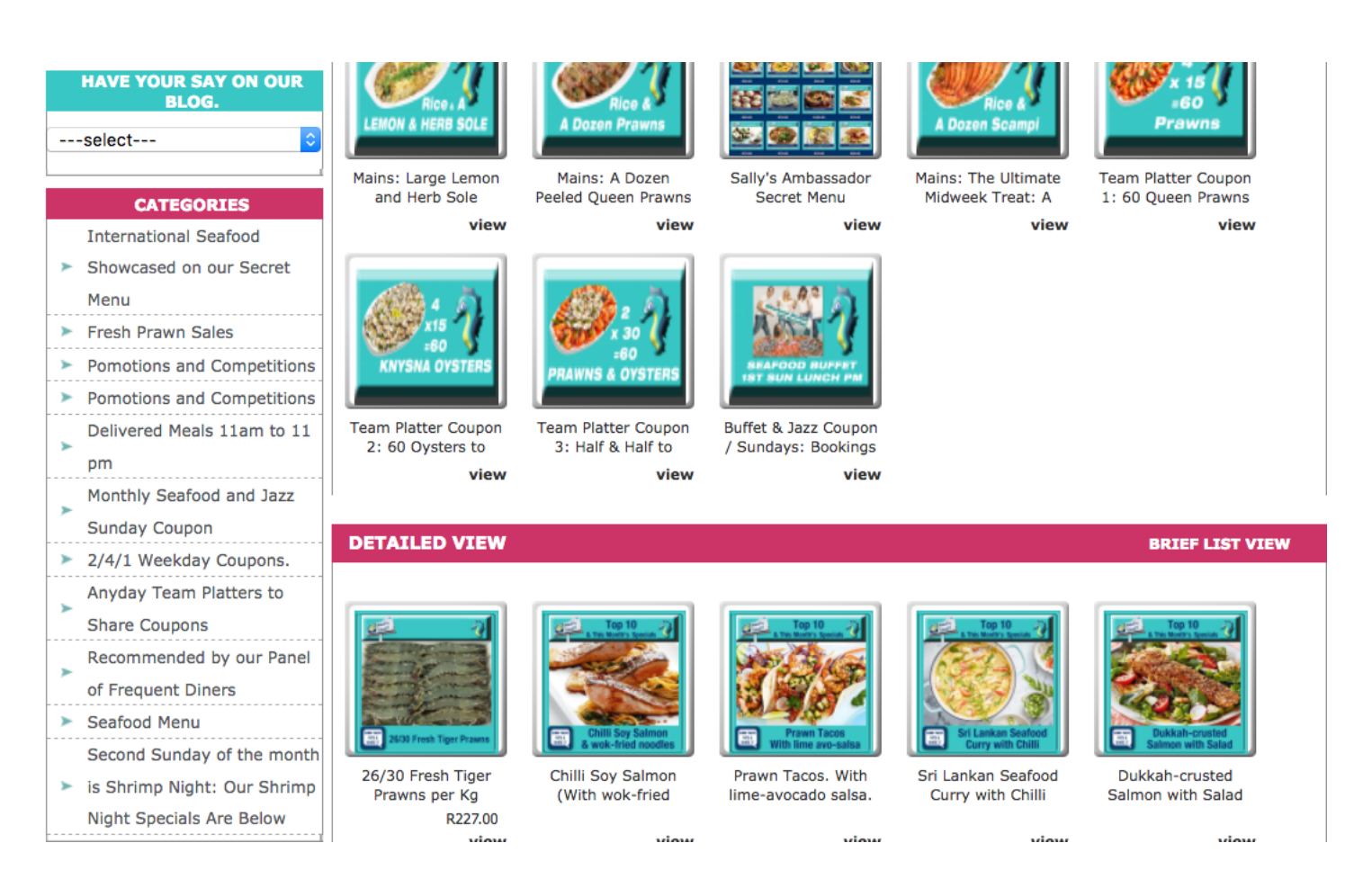

Where a store is set up as a trading eCommerce Store that is fully managed including delivery charge setting, out of stock tracking, payment notification, order invoicing and delivery tracking then payment icons can be activated for display eg Classified (not priced), fixed priced, Credit Card etc.

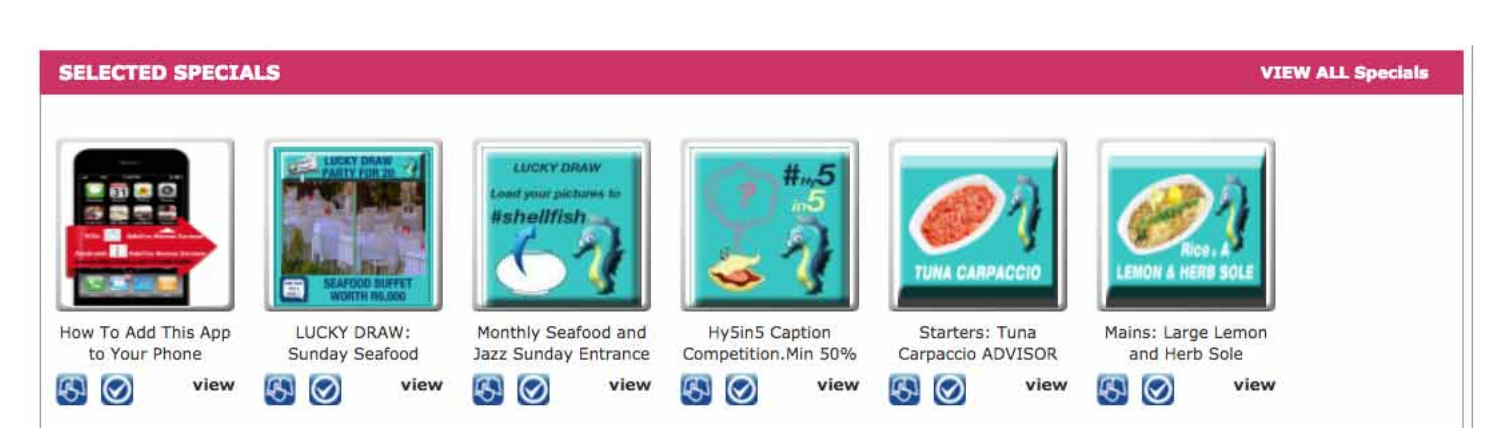

8 | A Step by Step Guide to building the Webo LPM Communicator App.

| DETAILED VIEW                                                                                                    |                                                                                                    |                                                                                                    | BRIEF LIST VIEW                                                                                                    |
|----------------------------------------------------------------------------------------------------|----------------------------------------------------------------------------------------------------|----------------------------------------------------------------------------------------------------|----------------------------------------------------------------------------------------------------|
| CATEGORIES                                                                                                    |                                                                                                    |                                                                                                    |                                                                                                    |
| 2/4/1 Weekday Coupons.(4)                                                                                                    | Anyday Team Platters to Share Coupons(3)                                                                                                    | Monthly Seafood and Jazz Sunday<br>Coupon(1)                                                                                                    | Pomotions and Competitions(1)                                                                                                    |
| Pomotions and Competitions(1)                                                                                                    | Recommended by our Panel of Frequent<br>Diners (7)                                                                                                    | Seafood Menu (12)                                                                                                    | Second Sunday of the month is Shrimp<br>Night: Our Shrimp Night Specials Are Below<br>(6)                                                      |
| Delivered Meals 11am to 11 pm(3)                                                                                                    | Fresh Prawn Sales(1)                                                                                                    | International Seafood Showcased on our<br>Secret Menu(1)                                                                                                    |                                                                                                    |
| Z6/30 Fresh Tiger Prawns           Z6/30 Fresh Tiger Prawns per Kg           Sold chilled and boxed                                                                                                    | Top 10           This Month's Specials           Chillis Soy Salmon           Chillis Soy Salmon (With wok-fried noodles)           Our Specials are on our Secret Menu | Top 10           The Mentil's Specials           Prayer Tacos           With time avo-salsa           Drawn Tacos. With time-avocado salsa           Our Specials are on our Secret Menu                                                                                                    | Top 10           This Month's Specials           Site Lankan Seafood           Curry with Chilli           Our Specials are on our Secret Menu |
| R227.00<br>view                                                                                                    | view                                                                                                    | view                                                                                                    | view                                                                                                    |
| Top 10           2 This Month's Specials           2 This Month's Specials           Diskkah-crusted           Salmon with Salad           Dukkah-crusted Salmon with Salad           Our Specials are on our Secret Menu | Top 10           This Month's Special           Coconut-crusted Fish with Thai green curry           Coconut-crusted fish with Thai green curry                         | Top 10<br>This Manth's Specials<br>This Manth's Specials<br>This Manth's S | Frawn, Mango and Chorizo Salad<br>Our Specials are on our Secret Menu                                                                          |

Where products or services are marked as being on Special on the page:

• Store Mgt: Product / Item Admin

Then these products are displayed in the set sequence at the top of the store. You can elect whether or not these items should be duplicated in the normal store listings or not. They are often duplicated where items form part of a category that is best displayed as a complete group of items.

| E-Commerce Icons:         | • Active 🔿 Inactive |
|---------------------------|---------------------|
| Active Store<br>Category: | • Active 🔿 Inactive |
| Duplicate Specials:       | ◯ Yes ◯ No          |

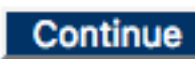

## 9. Set Up a Marquee

Below the Store menu bar in the image below is a scrolling image. This is a marquee. It can be a scrolling image or text or it can if set as a background image be a static image.

Select one of the following and read the "How To Tips" on the page.

- Marquee: Footer Marquee Generator
- Marquee: Header Marquee Generator

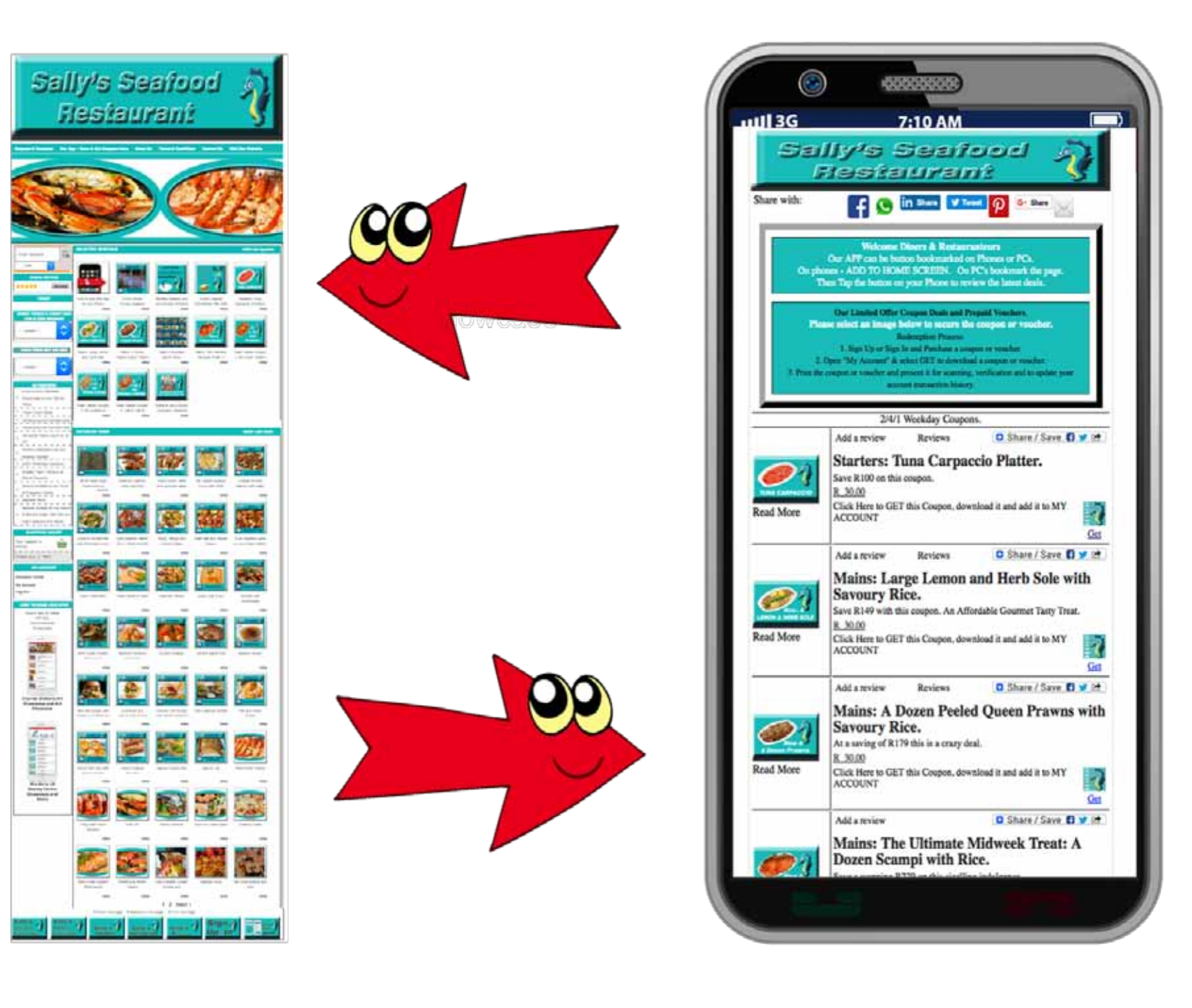

### 10. Set Up your Store Partner Links

At the foot of the Store page you can place Partner Links. Typically, these would be links to your Social Media Pages, Your Independent Website, etc

Select the option - Links: Add Footer Partner Links and follow the options presented.

## 11. Set Up Information Product Options.

Offering information rewards is often valued. We share to be liked. To be liked the shared reward must be relevant and valued. Information rewards can be presented as webpages set out below images in picture galleries set up in categories. These could be product manuals or product performance statistics eg In the example below there is a full webpage below every thumbnail image in each category of the image album.

Images: Non-Flash Album Categories

Then, in the Website or Store options select - Images: Add Non-Flash Images & Text

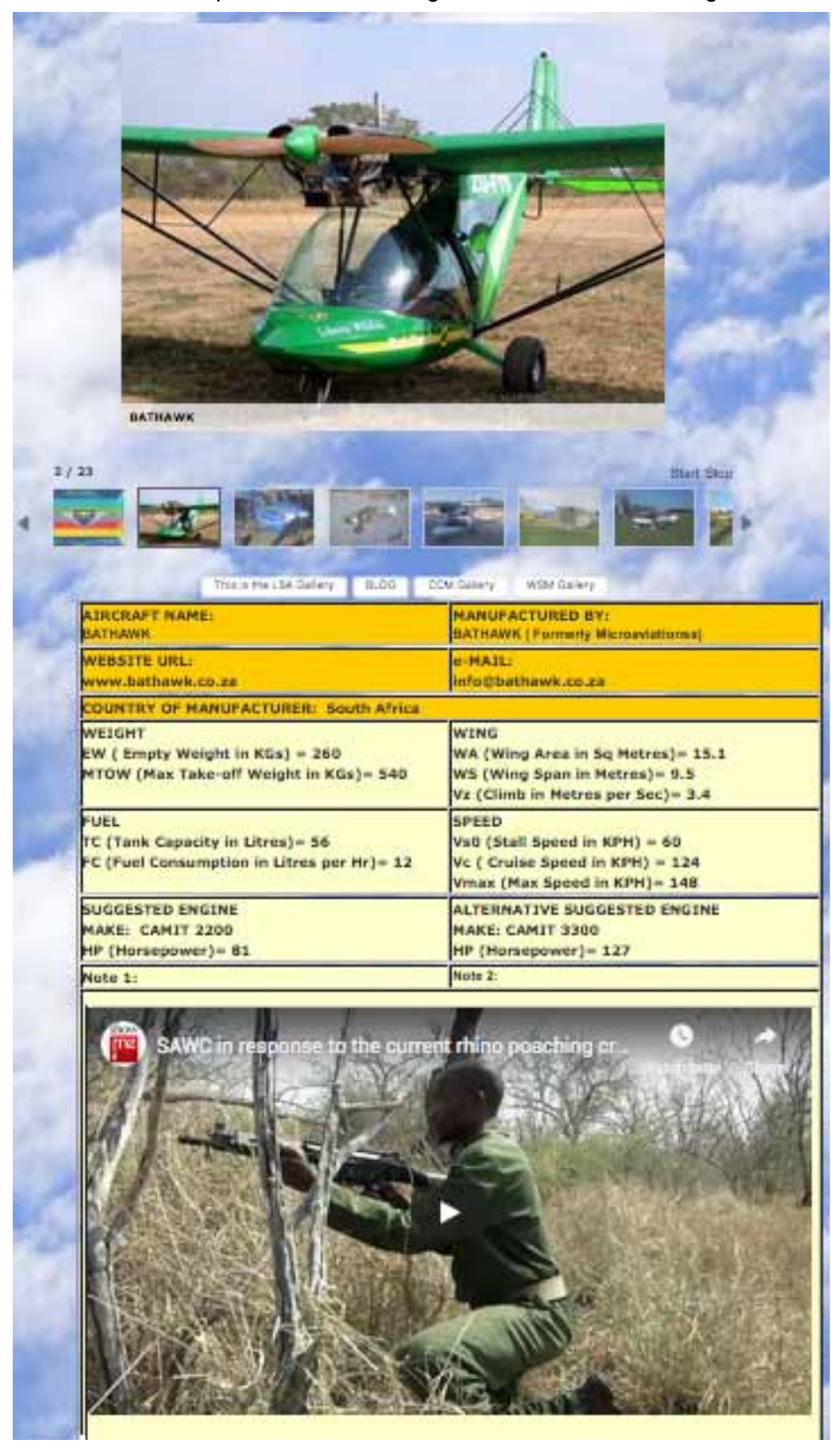

#### Select: Flipbooks: Create Categories Then select: Flipbooks: Add Website Pages or Flipbooks: Add Store Pages

Book presentation options: Portrait or Landscape books in single page or double page format. Upload pages in .jpg or .png format. You can create pages in Word. Powerpoint or software options with page export options. You can also export as a .pdf and then export as image pages.

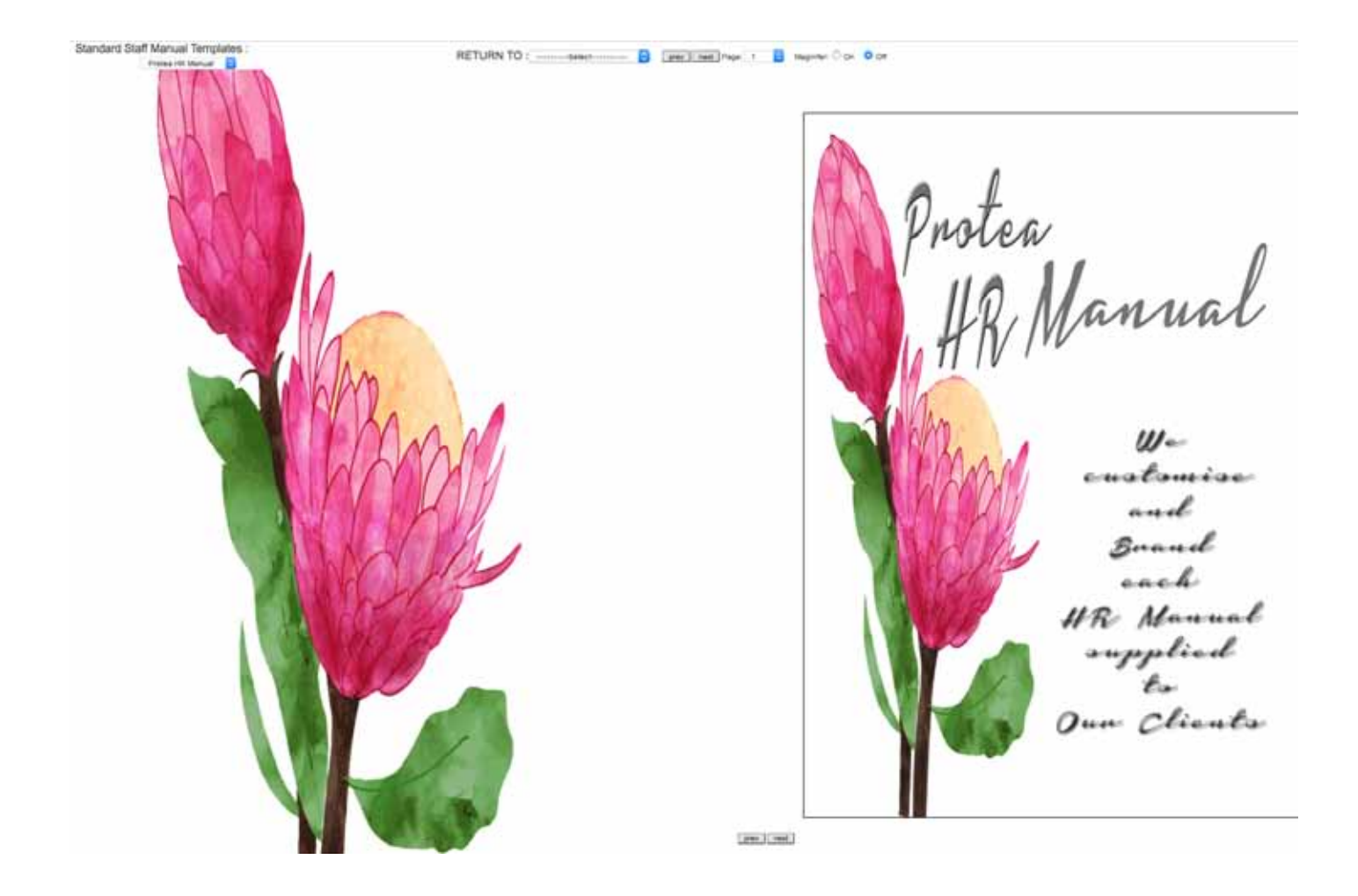

Information Rewards can be presented on Flash & Non-Flash Image Galleries, Video Galleries, Flipbooks, Linked Webpages, Quiz pages and more. Strategise the reward and then explore the information presentation options. Once created, the coupons can link to the information reward URL

It is often best to think of the referral comment that might be made by the customer to a friend:

- eg 1 " I have found this product to be awesome. Here is a 25% off coupon to give it a try."
- eg 2 " This eBook simplifies our shared interest in ...... Here's a copy to read & share."
- eg 3 " I know your cousin is getting married. Here's a great Wedding Planners Contact List"
- eg 4 " My VIP status grants me access to a "Secret Menu" at Joe's. Here's a coupon to try it"
- eg 5 " Complete this quizz. Link to try it and get access to receive the views, you'll be surprised."
- eg 6 "I know you love the ..... Join me as an Ambassador and get rewarded for spreading the word."

## 12. eCommerce Set Up Options

Setup: Payment Options

Select this option to set up the checkout payment options including the required currency.

Setup: Delivery Fee Options

Select this option to add delivery options to the checkout.

Setup: Store Page Contents

Select this option to set up a Store About Us Page, Delivery Information Page and Company Policies (Terms & Conditions). These pages can have different page titles and they can be deactivated. The terms and conditions page will have to be accepted in the Store checkout.

#### 13. Set Up Terms and Conditions

Select: Setup T's & C's Templates then, select Add a Template. A number of Ts & Cs Templates will be offered for selection. Select an option or start from scratch. After selecting an option select SUBMIT and the Text Editor will be populated and you can edit the content before selecting UPDATE. Create the Terms and Conditions that you will want to attach to various coupons, vouchers or tickets.

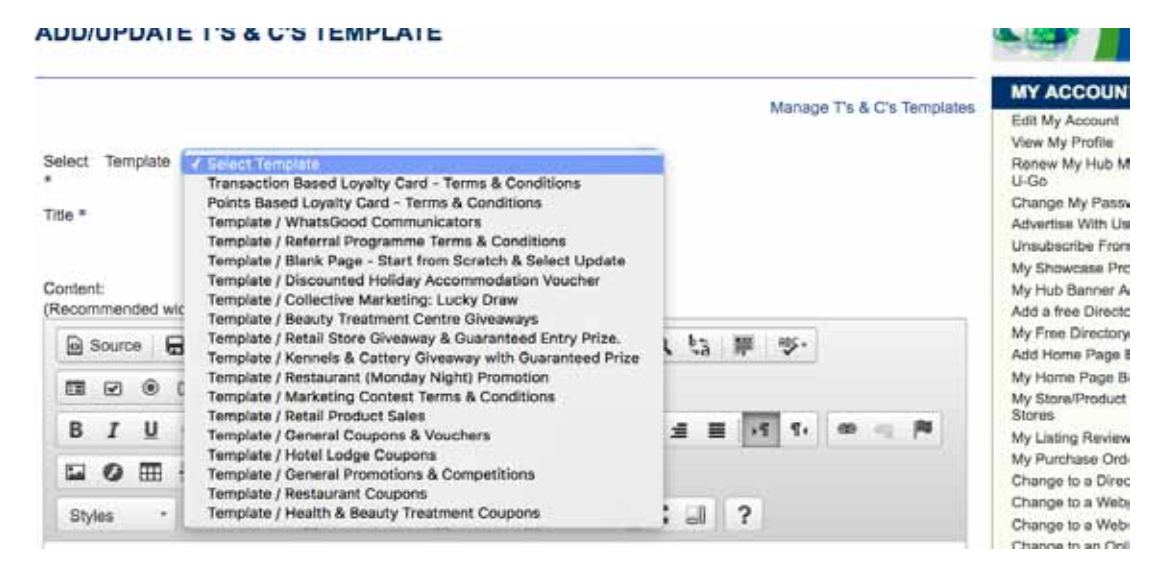

## 14. Setup Vouchers and Coupon Templates

Select: Setup V & C Templates then select, Manage V & C Online Templates and a variety of templates will be presented. Select a template and then edit the option to create the option required by following the "How to Tips." You will need to select one of your Ts and Cs before saving the print option. You will also have the option to hyperlink to a Ts & Cs URL (see 12 above).

### **15. Setup Vouchers and Coupon Templates**

Select: Setup Excluded Validity Dates

You can create a list of global date exclusions on this option. When you add individual items you will be able to set up excluded validity dates for that item. Online redemption will not be processed on these dates.

#### **16. Setup Vouchers and Coupon Templates**

Select: Setup Redemption Admin and add Programme Administrators who will be able to Redeem coupons and vouchers by entering a PIN number you assign to an Administrator.

#### 17. Programme Administrator Training

Administrators will be required to award Fan Points in the Loyalty Programme and to Administer the Referral Programme. Once you have created this programme you need to get your Administrators to explore the programme options and their administration roles.

Set out below is the MY ACCOUNT page that every customer gets to manage their individual Loyalty and Referral Programme. Administrators should register as a customer and read the "How to Tips" on each of the account admin options so that they are fully appraised of the administration role that they will be required to play.

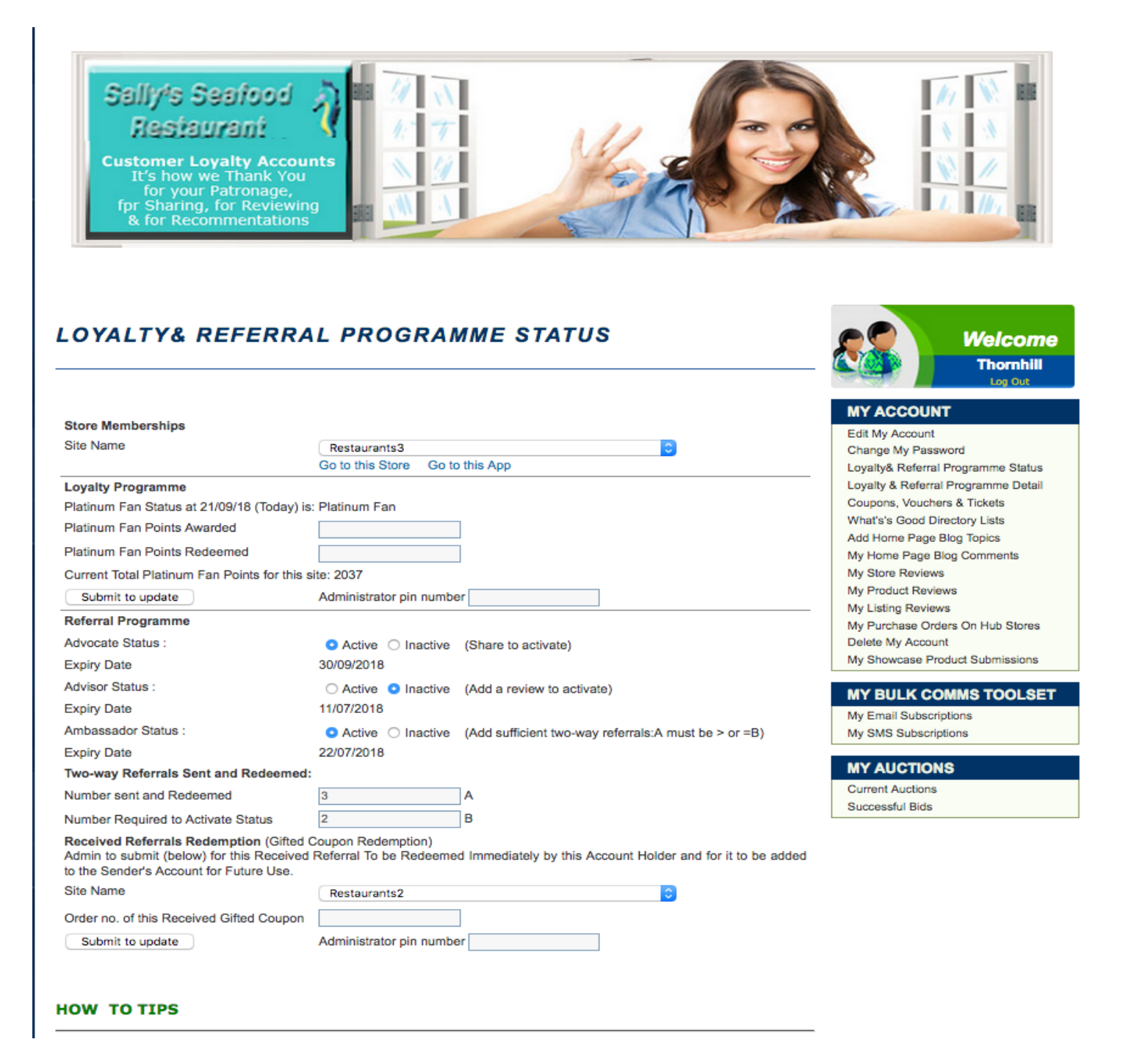

## 18. Set Up a Briefing Page

In the L & R Communicator Admin Select: Setup My Account

On this page you can add a header image such as the header image illustrated on 17. above. In addition you can add a briefing page that offers the opportunity to brief your clients about your Loyalty and Referral Marketing Programme. In the Buyers Member's Portal / MY ACCOUNT there is an option titled.

Loyalty & Referral Programme Status - on this page the briefing page that you create will be displayed.

Set out below is an example of what you may wish to say on this page.

#### About Our Loyalty and Referral Programmes

We thank you, our customers for their:

- Patronage by awarding points that quality you for rewards that you can get on our App or from our PC Showcase.
- We thank you for sharing your views on your social media network by offering Advocate benefits that you can select and add to your account on our App or from our PC howcase.
- Your reviews are important to us and we reward you for writing reviews or for making suggestion on our App or on our PC Showcase,
- We also reward one to one recommendations. When you gift a coupon, for which you are eligible to a friend or business connection then that coupon is removed from your account pending redemption by the recipient. When redeemed the coupon will be added back into your account and in addition, your referral count record will increase by one. When you have reached the required referral count total you will qualify for additional benefits that are listed for Ambassadors on the App or on the PC Showcase.

Redemptions: If you have a coupon you wish to redeem please hand this to your service assistant at the time of placing your order.

Points Accumulation: When you settle a bill in-store please login to your account and hand your phone to your service assistant who will award you one point for each Rand spent. Please ensure that our store is selected or the Admin PIN will not be valid. Gifted Coupons Received: If you receive a coupon as a gift then to redeem it login and hand your phone to your service assistant and it will be validated by capturing the order number above.

The following Loyalty and Referral requirements are in place:

#### Coupon:

• Registered Customers with zero Fan points.

#### Loyalty:

- Silver Fan Status: From 1 to 1,000 points.
  - Duration 10 days from the date of the last purchase
  - Gold Fan Status: From 1001 to 2000 points
    Duration 10 days from the date of the last purchase.
- Platinum Fan Status: From 2001 points
  - Duration 10 days from the date of the last purchase.

#### **Referral:**

- Advocate Status: For Sharing views on social media.
  - Duration 10 days from the date of the last Share.
- Advisor Status: For writing reviews and for making suggestions.
  - Duration 10 days from the date of the last review.
- Ambassador Status: For making the set minimum number of 2 recommendations.

To make a referral select the option to email a qualifying coupon (two-way) to a friend or business connection.

When you gift a coupon by email with a recommendation the coupon is redeemed on your account but it will be placed back in your account when the recipient redeems it.

• Duration 10 days from the date of the last recommendation.

## 19. L & R Comunicator Set Up

Select: Setup L&R Communicator

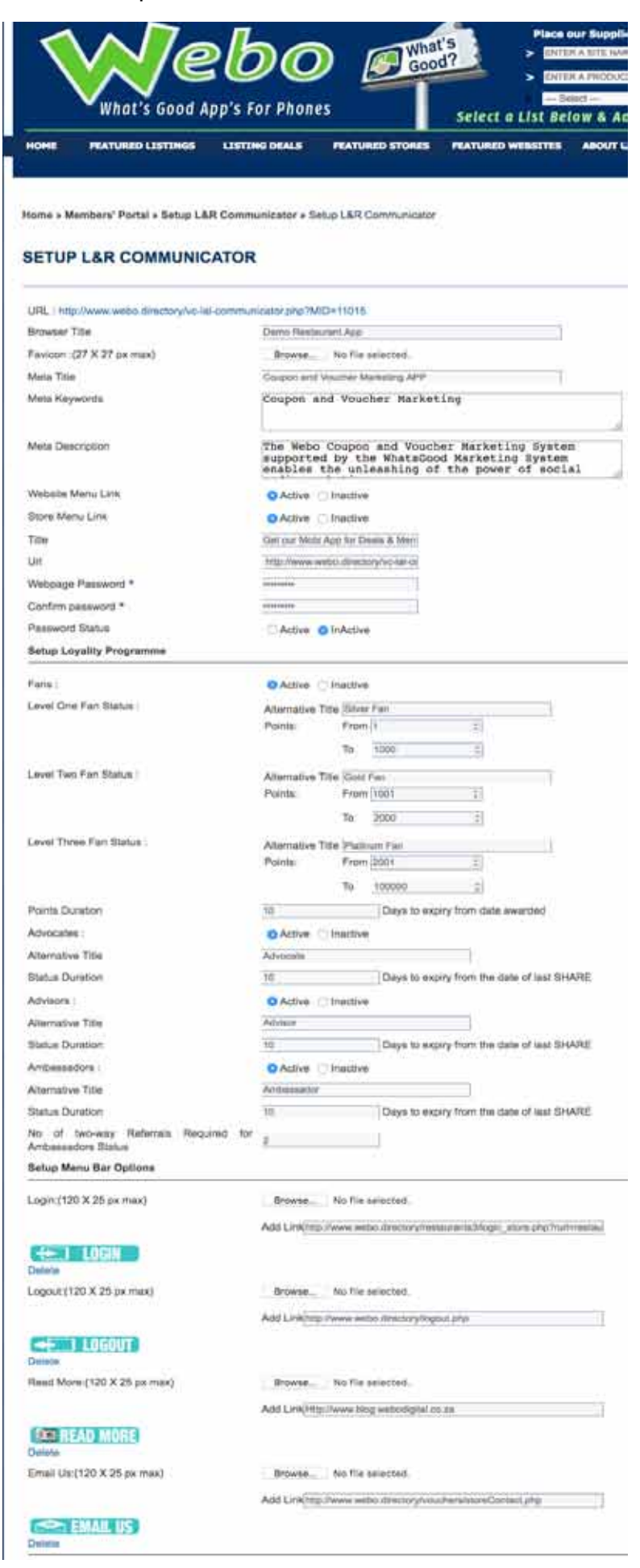

> The Browser Title will show in Browser heading at the top of the page preceded by an icon image called the favicon.

> The Meta Information may be used by Search Engines to inform Search Engine Results. It is not used for ranking but is an information source for most search engines.

> The URL for the link is shown above - copy and paste the Communicator App URL. You can contact us and we will create a shortened URL with your username for you.

> You can password lock your Communicator is you want to.

> Set up your Loyalty Programme here. Points can be earned for purchases or they can be used to segment customers eg Public Sector, Companies & Individuals. Each of the tiers or segmants can be given a Name. eg "Gold" in a points system or "Public" in the classification system. If you start at 1 then customers with no points will be able to get coupons with a zero points requirement. The duration to expiry of the points will automatically be managed. Any option not completed will not be displayed in a customer's members' portal.

>The header link button images can be changed to button images that support the destinations required eg Read More could be OUR WEB-SITE.

The LOGIN URL is: http://www.webo.directory/username/login\_store.php? Replace username with your username.

The LOGOUT URL is: http://www.webo.directory/logout.php

The Read MORE URL is to a destination of your choice eg to your Blog

The EMAIL US URL could be to your Contact Us page.

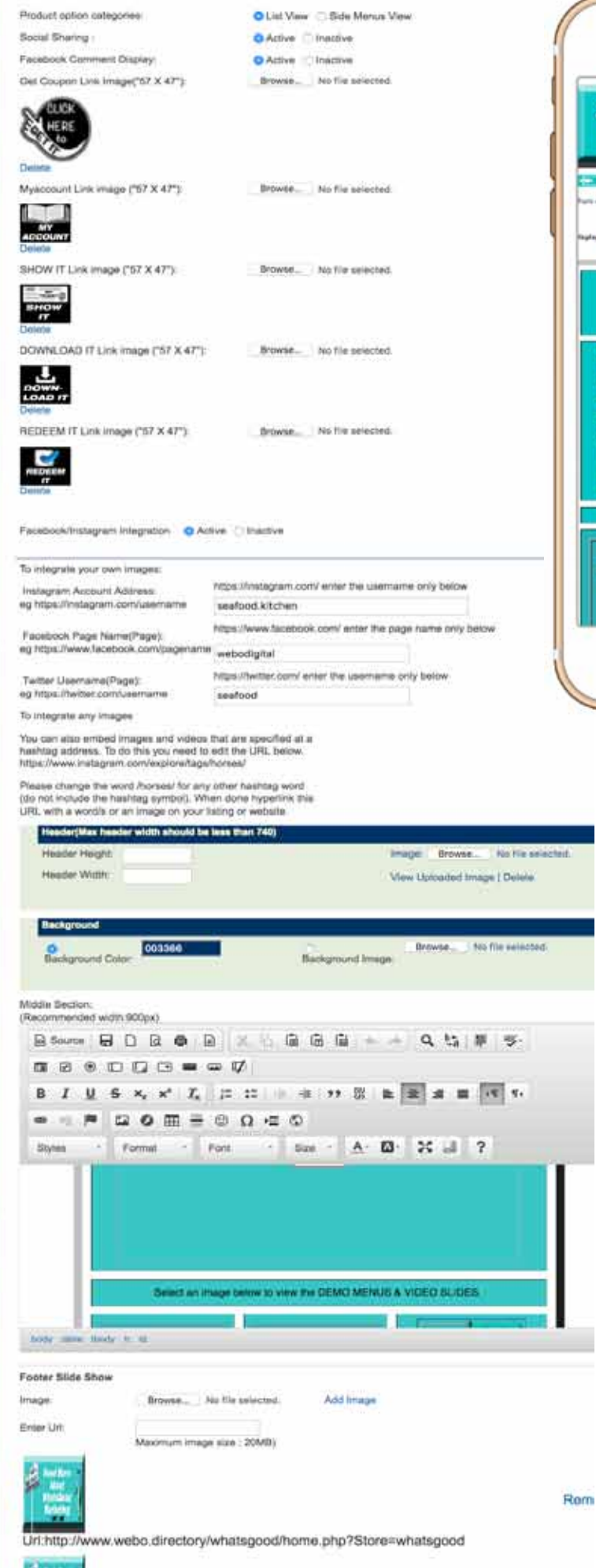

Jrl:http://www.webo.directory/whatsgood/showcategorypageL.php?catiDvv=all

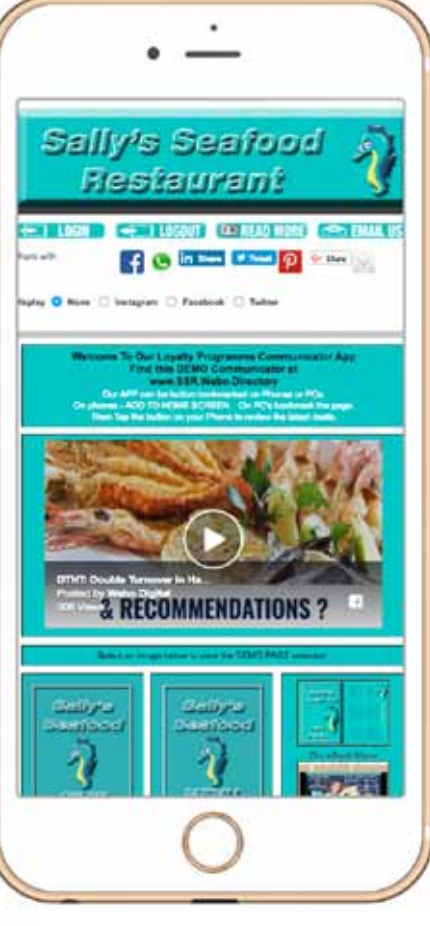

The Header is automatically resized from the Store Header to 540 x 150 pixels > Links > Social Sharing > Facebook / Instagram Integration eg the Instagram option ----->

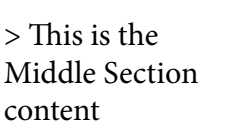

The facebook comment integration allows customers who are logged in to Facebook to make comments on the App that are synced to their facebook page --->

> The Facebook, Instagram & Twitter images only display if these images, on the social media pages, are set up to be PUBLIC images.

- > Add a custom header here.
- > Add a custom background here.

> Add Middle Section content here. The default table width for content should be no wider than 540 pixels so as to be mobi friendly on most mobile phones.

> Set up a footer banner slide show with URL links from each image here. A width of 540 pixels is recommended.

Rem

## 20. Image Resizing

Header images, favicons, banners and more may need to be resized. You can use your preferred program, such as Photoshop or other and in addition we have an image resizer which is used below to create a header or slide show image that is 900 pixels wide by 300 pixels high.

Select: Images: Resize / Edit then select "Browse" and upload an image to the editor - see below: the image is 470 pixels by 334 pixels and we need an image that is 900 pixels by 300 pixels.

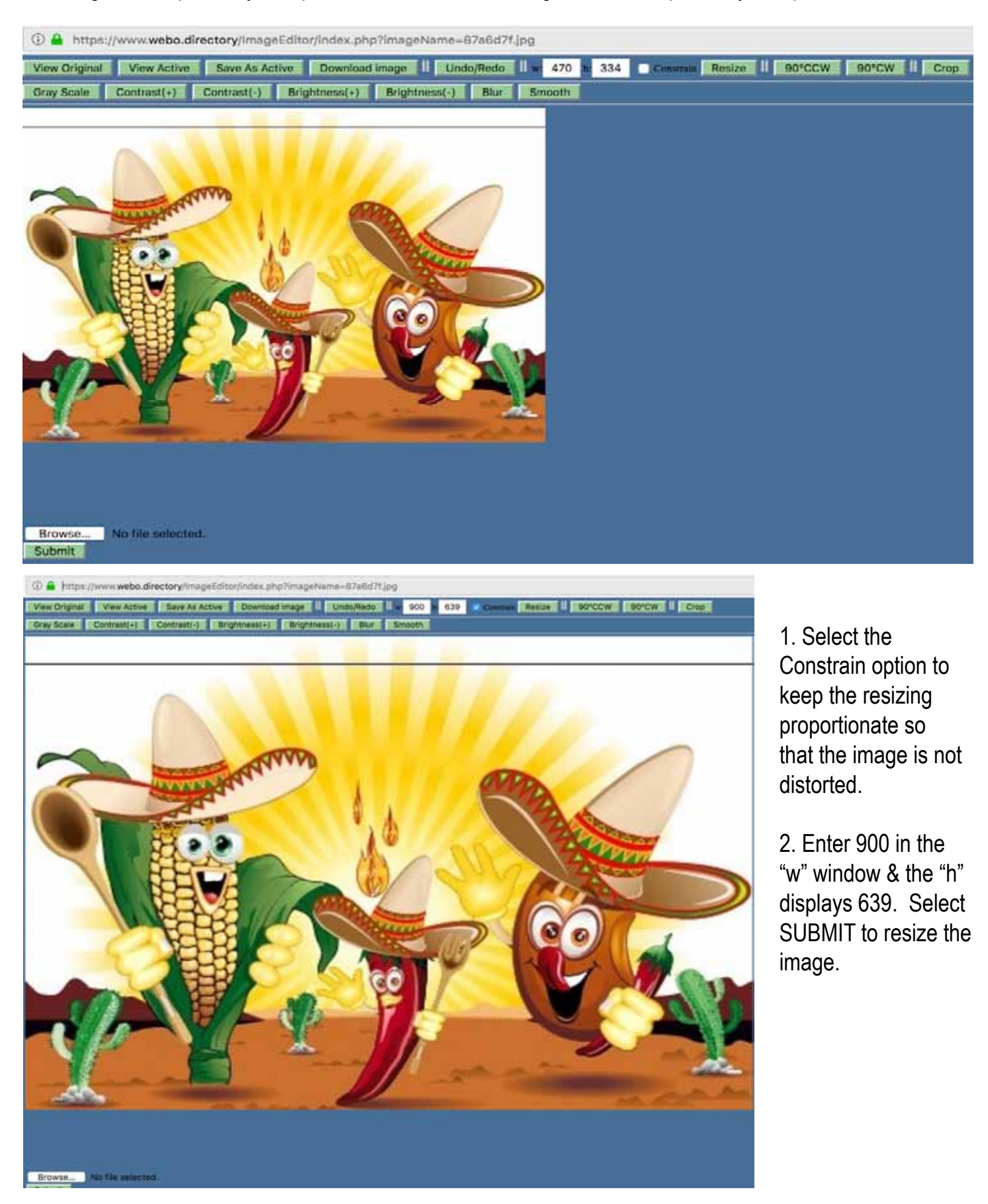

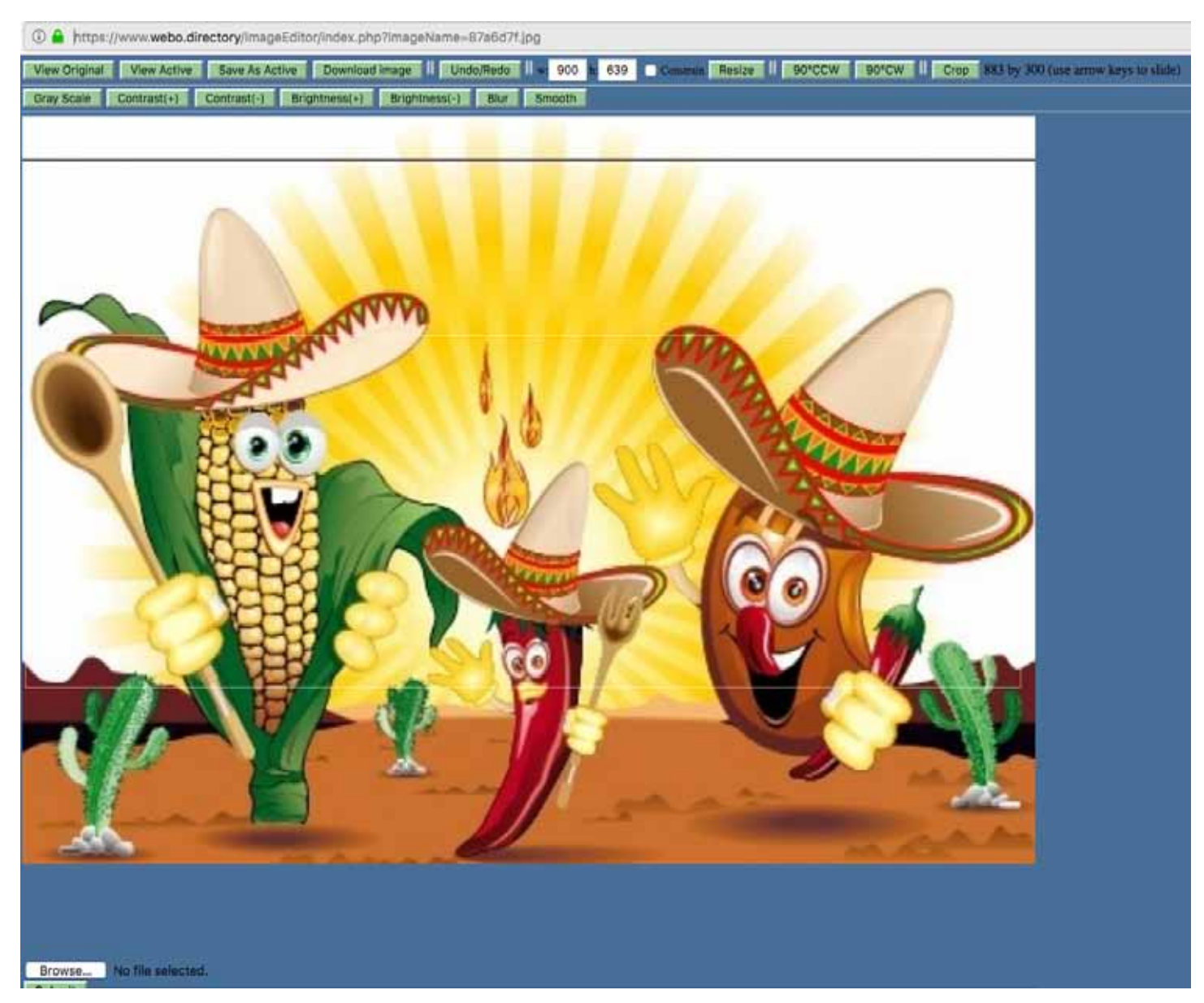

3. Select "Resize" and drag your cursor across the image while watching the pixel counter. See above on the top right of the image, it is 883 by 300. Continue until you get the dimensions desired and then select SUBMIT to get the resized image shown below.

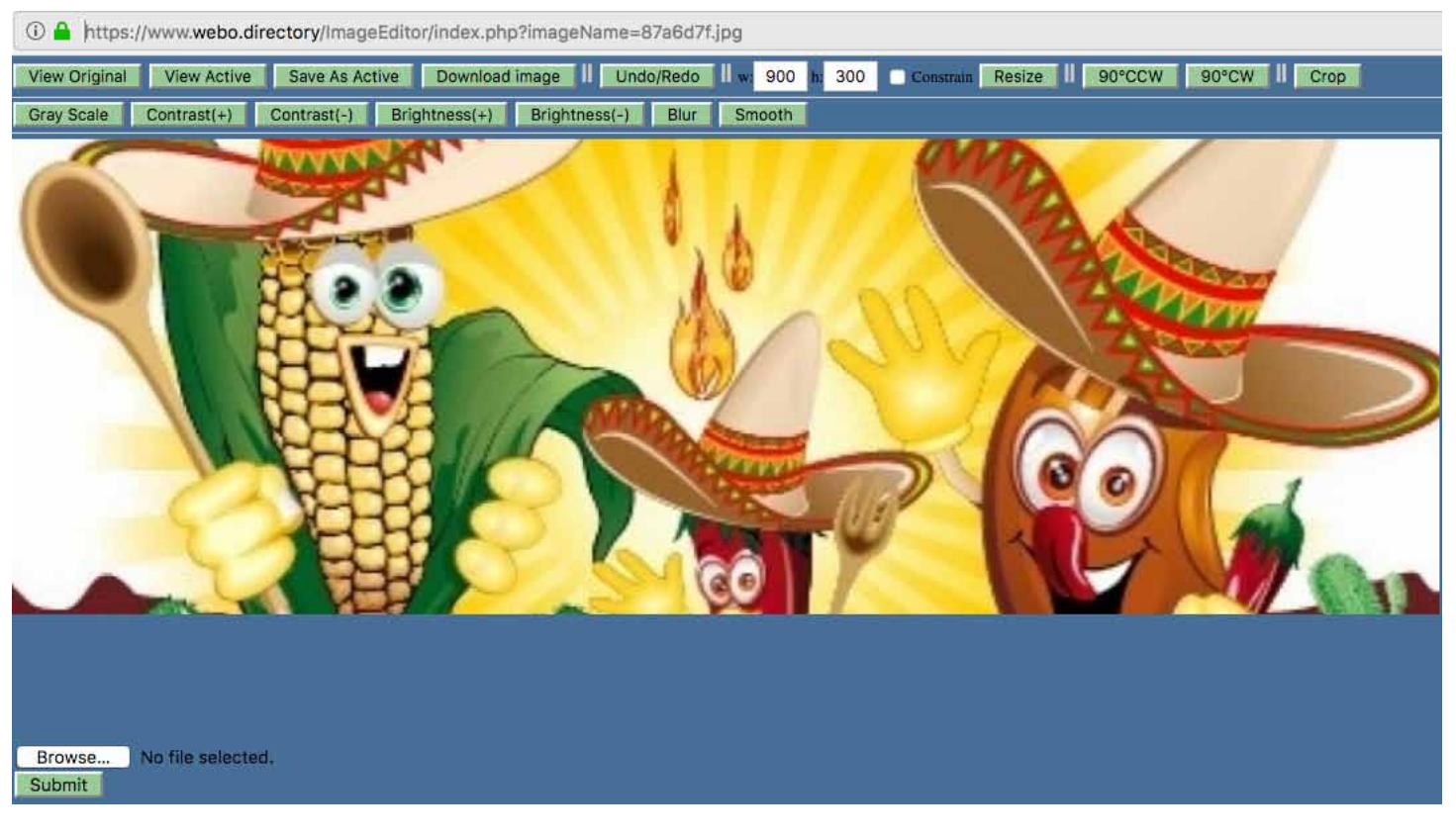

## 21. Adding Products to the Store and to the L & R Communicator App

Select: Store Mgt: Add Products / Items

| Home » Members' Portal » My Products » Add Product                                                                                                    |                                                                                                    |
|----------------------------------------------------------------------------------------------------|----------------------------------------------------------------------------------------------------|
| ADD PRODUCT                                                                                                    |                                                                                                    |
| Manage Products                                                                                                    |                                                                                                    |
| Directory Classification * Where to Eat & Drink<br>Sub Classification * Seafood<br>(This will be the primary category displayed in your store.)<br>Product Category * Fresh Prawn Sales<br>(This is set in the Add Category and Manage Categories of your Members' Portal)                                                                                                    |                                                                                                    |
| Product Name *<br>Product Number<br>Description<br>$\bigcirc$ Source $\bigcirc$ $\bigcirc$ $\bigcirc$ $\bigcirc$ $\bigcirc$ $\bigcirc$ $\bigcirc$ $\bigcirc$ $\bigcirc$ $\bigcirc$                                                                                                    | The Directory Classifica-<br>tion and Sub Classification<br>inform the Directory search<br>results. It is like a having a<br>shop in a Mall. You have the<br>option of an independent<br>address and a Mall address.<br>The Product Category is a |
|                                                                                                    | dropdown list of options cre-<br>ated as Store Categories and<br>which are used to categorise<br>the listed products.                                                                                                    |
| body p   Features                                                                                                    | The Product Number can be<br>a text message that shows in<br>the Store but not in the<br>L & R Communicator App.<br>The Note (see below shows<br>as the sub-heading in the<br>L & R Communicator App.                                             |
| Styles - Format - Font - Size - A- O- X - ?                                                                                                    | The Description and Fea-<br>tures menu tabs can be<br>renamed at:<br>Setup: Store Page Menu etc                                                                                                    |
| body p       Inactive         Tickets         Show it alternative image       Active         Inactive       Inactive         Redeem it image       Active         Inactive       Inactive         Ticket Expiry Date       Inactive         Max at a time is 1 Max number of entries       Inactive         Note: Must be Enter Value here to Act like Ticket         QR Code on print version       Active         Inactive | Ignore this option                                                                                                    |

Ignore this option - it is under development as an alternative ticket option. It deals with prepaid ticket sales.

>Enter a Hashtag to harvest tagged posts.

>The @twitter username will
display the archive
> Create a text or image poll /
survey that will display on the
L&R Communicator
> The link Text is the tag for the
URL entered below.

> Set the distribution limits here.

> Selecting the "Two-Way Reward" option will add any e-mailed referrals of this item to the Ambassador referral count. When the count reaches the required level then the customer will qualify for Referral Rewards.

> Ignore this section. This relates to the sale of digital products.

V & C Template Selection - select an option from the dropdown list.

Product Option Selection - select an option from the dropdown list. If no selection is made this product will not show in the L & R Communicator.

Normally you will ignore the rest of this section except for the Notes - These will show as a sub-heading on the L & R Communicator. The balance of the data in this section deals with Vouchers & Coupons in cases where there is no L & R Communicator set up.

| May at a time is 4 th                                                                                                    |                                                                                          |                                                                                                    |                                                                                                    |                                                                                                    |                                                                     |                                  |                   |                   |
|----------------------------------------------------------------------------------------------------|------------------------------------------------------------------------------------------|----------------------------------------------------------------------------------------------------|----------------------------------------------------------------------------------------------------|----------------------------------------------------------------------------------------------------|---------------------------------------------------------------------|----------------------------------|-------------------|-------------------|
| wax at a time is 1 Max r                                                                                                    | number of e                                                                              | entries                                                                                                    |                                                                                                    |                                                                                                    |                                                                     |                                  |                   |                   |
|                                                                                                    |                                                                                          | No                                                                                                    | ote: Must                                                                                                    | t be Enter Valu                                                                                                    | e here to Act                                                       | like Ticket                      |                   |                   |
| QR Code on print versio                                                                                                    | on                                                                                       | 9                                                                                                    | Active                                                                                                    | Inactive                                                                                                    |                                                                     |                                  |                   |                   |
| Sharing Requirements                                                                                                    |                                                                                          |                                                                                                    | Active                                                                                                    | <ul> <li>Inactive</li> </ul>                                                                                                    |                                                                     |                                  |                   |                   |
| oyalty Programme Ma                                                                                                    | arketing                                                                                 |                                                                                                    |                                                                                                    |                                                                                                    |                                                                     |                                  |                   |                   |
| # Hashtag Instagram                                                                                                    |                                                                                          |                                                                                                    |                                                                                                    |                                                                                                    |                                                                     | #                                |                   |                   |
| Twitter Archive                                                                                                    |                                                                                          |                                                                                                    |                                                                                                    |                                                                                                    |                                                                     | @                                |                   |                   |
| Add Image Poll survey                                                                                                    |                                                                                          |                                                                                                    |                                                                                                    |                                                                                                    |                                                                     | Add/Edit Ac                      | tive 🔿 Inacti     | ve Delete         |
| Add Text Poll survey                                                                                                    |                                                                                          |                                                                                                    |                                                                                                    |                                                                                                    |                                                                     | Add/Edit Ac                      | tive O Inacti     | ve Delete         |
| Link Text                                                                                                    |                                                                                          |                                                                                                    |                                                                                                    |                                                                                                    |                                                                     |                                  |                   |                   |
| Link                                                                                                    |                                                                                          |                                                                                                    |                                                                                                    |                                                                                                    |                                                                     | <ul> <li>Store(Defaul</li> </ul> | t) ONone          | Other             |
|                                                                                                    |                                                                                          |                                                                                                    |                                                                                                    |                                                                                                    |                                                                     | Url                              |                   |                   |
|                                                                                                    |                                                                                          |                                                                                                    |                                                                                                    |                                                                                                    |                                                                     |                                  |                   |                   |
| This Coupons Availab                                                                                                    | ility is rest                                                                            | tricted to                                                                                                    | the follo                                                                                                    | owing                                                                                                    |                                                                     |                                  |                   |                   |
| Coupons                                                                                                    | Total Cou<br>limit excl                                                                  | upon issu<br>luding to                                                                                                    | ues<br>-way                                                                                                    | Registere<br>excluding                                                                                                    | d user limit<br>two-way                                             | Total<br>Issued                  | Total<br>Redeemed | Two-Way<br>Reward |
| The Public 🗆                                                                                                    | Max:                                                                                     | oupons                                                                                                    |                                                                                                    | reward co                                                                                                    | upons                                                               |                                  |                   | -                 |
|                                                                                                    | Mov:                                                                                     | -                                                                                                    |                                                                                                    | Max.                                                                                                    | 1                                                                   |                                  |                   | 0                 |
|                                                                                                    | Max:                                                                                     |                                                                                                    |                                                                                                    | Mox.                                                                                                    | 1                                                                   |                                  |                   | 0                 |
|                                                                                                    | Max:                                                                                     |                                                                                                    |                                                                                                    | Max:                                                                                                    | 1                                                                   |                                  |                   | 0                 |
|                                                                                                    | Max:                                                                                     |                                                                                                    |                                                                                                    | Max:                                                                                                    |                                                                     |                                  |                   | 0                 |
|                                                                                                    | Max:                                                                                     |                                                                                                    |                                                                                                    | Max:                                                                                                    |                                                                     |                                  |                   | 0                 |
|                                                                                                    | Max:                                                                                     |                                                                                                    |                                                                                                    | Max:                                                                                                    |                                                                     |                                  |                   | 0                 |
| Ambassadors                                                                                                    | wax:                                                                                     |                                                                                                    |                                                                                                    | Max:                                                                                                    |                                                                     |                                  |                   |                   |
| dd Digital Products                                                                                                    |                                                                                          |                                                                                                    |                                                                                                    |                                                                                                    |                                                                     |                                  |                   |                   |
| Auto delivery for Payme                                                                                                    | ent Options                                                                              | Crec                                                                                                    | dit Card                                                                                                    | Paypal                                                                                                    | Gift Vouche                                                         | er                               |                   |                   |
| Electronic Media Sales                                                                                                    |                                                                                          | Brows                                                                                                    | e No                                                                                                    | file selected.                                                                                                    | Delet                                                               | e                                |                   |                   |
|                                                                                                    |                                                                                          |                                                                                                    |                                                                                                    |                                                                                                    |                                                                     |                                  |                   |                   |
| Master Gift Voucher                                                                                                    |                                                                                          | Add anot                                                                                                    | ther vouc                                                                                                    | herno add a                                                                                                    | Promo Code                                                          |                                  |                   |                   |
| Master Gift Voucher                                                                                                    |                                                                                          | Add anol<br>(Promo (<br>Gift Vou                                                                                                    | ther vouc<br>Code Sho<br>cher                                                                                                 | cher no add a<br>ould be unique                                                                                                    | Promo Code<br>)                                                     |                                  |                   |                   |
| Master Gift Voucher                                                                                                    |                                                                                          | Add anol<br>(Promo C<br>Gift Vou                                                                                                    | ther vouc<br>Code Sho<br>cher                                                                                                 | cher no add a<br>ould be unique                                                                                                    | Promo Code<br>)                                                     |                                  |                   |                   |
| Master Gift Voucher                                                                                                    |                                                                                          | Add anot<br>(Promo C)<br>Gift Vou<br>Promo C)                                                                                                 | ther vouc<br>Code Sho<br>cher<br>Code                                                                                         | cher no add a<br>ould be unique                                                                                                    | Promo Code<br>)<br>Max Usage                                        |                                  |                   |                   |
| Master Gift Voucher                                                                                                    |                                                                                          | Add anol<br>(Promo (<br>Gift Vou<br>Promo (                                                                                                   | ther vouc<br>Code Sho<br>cher<br>Code                                                                                         | cher no add a<br>ould be unique                                                                                                    | Promo Code<br>)<br>Max Usage                                        |                                  |                   |                   |
| Master Gift Voucher<br>See All Promo Codes                                                                                                    |                                                                                          | Add anol<br>(Promo C<br>Gift Vou<br>Promo C<br>Click Her                                                                                      | ther vouc<br>Code Sho<br>cher<br>Code                                                                                         | cher no add a<br>ould be unique                                                                                                    | Promo Code<br>)<br>Max Usage                                        |                                  |                   |                   |
| Master Gift Voucher<br>See All Promo Codes<br>See All Active Voucher I                                                                                                    | Numbers                                                                                  | Add anol<br>(Promo C<br>Gift Vou<br>Promo C<br>Click Hei<br>Click Hei                                                                         | ther vouc<br>Code Sho<br>cher<br>Code<br>re<br>re                                                                             | cher no add a                                                                                                    | Promo Code<br>)<br>Max Usage<br>1                                   |                                  |                   |                   |
| Master Gift Voucher<br>See All Promo Codes<br>See All Active Voucher I<br>Checkout Opitons                                                                                                    | Numbers                                                                                  | Add anol<br>(Promo C<br>Gift Vou<br>Promo C<br>Click Hel<br>Click Hel<br>Stand                                                                | ther vouc<br>Code Sho<br>cher<br>Code<br>re<br>re<br>dard                                                                     | cher no add a bould be unique                                                                                                    | Promo Code<br>)<br>Max Usage<br>1<br>Free                           |                                  |                   |                   |
| Master Gift Voucher<br>See All Promo Codes<br>See All Active Voucher I<br>Checkout Opitons                                                                                                    | Numbers                                                                                  | Add anoi<br>(Promo C<br>Gift Vou<br>Promo C<br>Click Hei<br>Click Hei<br>Stani                                                                | ther vouc<br>Code Sho<br>cher<br>Code<br>re<br>dard                                                                           | cher no add a<br>buld be unique<br>Express                                                                                                    | Promo Code<br>)<br>Max Usage<br>1<br>Free                           | 2                                |                   |                   |
| Master Gift Voucher<br>See All Promo Codes<br>See All Active Voucher I<br>Checkout Opitons<br>Idd Vouchers & Coupo                                                                                                    | Numbers<br>ons                                                                           | Add anol<br>(Promo C<br>Gift Vou<br>Promo C<br>Click Hel<br>Click Hel<br>Stan                                                                 | ther vouc<br>Code Sho<br>cher<br>Code<br>re<br>re<br>dard<br>Select V                                                         | cher no add a<br>buld be unique<br>Express                                                                                                    | Promo Code<br>)<br>Max Usage<br>1<br>Free                           |                                  |                   |                   |
| Master Gift Voucher<br>See All Promo Codes<br>See All Active Voucher I<br>Checkout Opitons<br>Add Vouchers & Coupo<br>V & C Template Selectio<br>Product Option Selectio                                                                                                    | Numbers<br>ons<br>on                                                                     | Add anol<br>(Promo C<br>Gift Vou<br>Promo C<br>Click Hei<br>O Stan                                                                            | ther vouc<br>Code Sho<br>cher<br>Code<br>re<br>dard<br>Select V<br>Product                                                    | cher no add a<br>buld be unique<br>Express                                                                                                    | Promo Code ) Max Usage 1 Free ion                                   |                                  |                   |                   |
| Master Gift Voucher<br>See All Promo Codes<br>See All Active Voucher I<br>Checkout Opitons<br>Add Vouchers & Coupo<br>V & C Template Selectio<br>Product Option Selectio<br>Digital File                                                                                                    | Numbers<br>ons<br>on                                                                     | Add anol<br>(Promo C<br>Gift Vou<br>Promo C<br>Click Her<br>Click Her<br>Stan                                                                 | ther vouc<br>Code Sho<br>cher<br>Code<br>re<br>dard<br>Select V<br>Product<br>Browse                                          | cher no add a<br>build be unique<br>Express<br>V & C Template<br>t Option Select<br>e No file s                                                                                                    | Promo Code ) Max Usage 1 Free ion elected.                          | Delete                           |                   |                   |
| Master Gift Voucher<br>See All Promo Codes<br>See All Active Voucher I<br>Checkout Opitons<br>V & C Template Selectio<br>Product Option Selectio<br>Digital File<br>Supported fi<br>are:.PDF,.jpggifpng)                                                                                                    | Numbers<br>ons<br>on<br>ile                                                              | Add anol<br>(Promo C<br>Gift Vou<br>Promo C<br>Click Hei<br>Click Hei<br>Stand                                                                | ther vouc<br>Code Sho<br>ccher<br>Code<br>re<br>re<br>dard<br>Select V<br>Product<br>Browse                                   | ber no add a<br>buld be unique<br>Express<br>V & C Template<br>t Option Select<br>e No file s                                                                                                    | Promo Code<br>)<br>Max Usage<br>1<br>Free<br>ion<br>elected.        | Delete                           |                   |                   |
| Master Gift Voucher<br>See All Promo Codes<br>See All Active Voucher I<br>Checkout Opitons<br>V & C Template Selectio<br>Product Option Selectio<br>Digital File<br>(Supported fi<br>are:.PDF,.jpg,.gif,.png)<br>Fixed Coupon Price                                                                                                    | Numbers<br>ons<br>on<br>on                                                               | Add anol<br>(Promo C<br>Gift Vou<br>Promo C<br>Click Her<br>Click Her<br>Stan                                                                 | ther vouc<br>Code Sho<br>cher<br>Code<br>re<br>dard<br>Select V<br>Product<br>Browse                                          | Express                                                                                                    | Promo Code ) Max Usage 1 Free ion elected.                          | Delete                           |                   |                   |
| Master Gift Voucher<br>See All Promo Codes<br>See All Active Voucher I<br>Checkout Opitons<br>Add Vouchers & Coupo<br>V & C Template Selectio<br>Product Option Selectio<br>Digital File<br>[Supported fi<br>are:.PDF,.jpg.gif,.png)<br>Fixed Coupon Price<br>If no dates are set the<br>If dates are set then<br>If no Price and no Da                                                                                                    | Numbers<br>ons<br>on<br>ile<br>Price is p<br>Price is Act                                | Add anol<br>(Promo C<br>Gift Vou<br>Promo C<br>Click Hei<br>O Stand<br>types                                                                  | ther vouc<br>Code Sho<br>cher<br>Code<br>re<br>dard<br>Select V<br>Product<br>Browse                                          | ber no add a     build be unique     Express     v & C Template     t Option Select     e No file s     Options below                                                                                                    | Promo Code ) Max Usage 1 Free ion elected.                          | Delete                           |                   |                   |
| Master Gift Voucher<br>See All Promo Codes<br>See All Active Voucher I<br>Checkout Opitons<br>V & C Template Selectio<br>Product Option Selectio<br>Digital File<br>(Supported fi<br>are:.PDF,.jpggif,.png)<br>Fixed Coupon Price<br>If no dates are set then<br>If no Price and no Date<br>Price* Active for defin<br>only                                                                                                    | Numbers<br>ons<br>on<br>ile<br>Price is p<br>Price is Act<br>ates three S<br>and coupon  | Add anol<br>(Promo C<br>Gift Vou<br>Promo C<br>Click Her<br>Click Her<br>Stand<br>types<br>bermanen<br>tive for th<br>Standard<br>n period    | ther vouc<br>Code Sho<br>cher<br>Code<br>re<br>dard<br>Product<br>Browse<br>htly Active<br>e Period<br>Product C              | ber no add a<br>buld be unique<br>Express<br>V & C Template<br>t Option Select<br>e No file s<br>Options below                                                                                                    | Promo Code ) Max Usage 1 Free elected. apply                        | Delete                           |                   |                   |
| Master Gift Voucher<br>See All Promo Codes<br>See All Active Voucher I<br>Checkout Opitons<br>Add Vouchers & Coupo<br>V & C Template Selectio<br>Product Option Selectio<br>Digital File<br>(Supported fi<br>are:.PDF,.jpg.gif,.png)<br>Fixed Coupon Price<br>If no dates are set the<br>If no dates are set then<br>If no Price and no Da<br>Price* Active for defin<br>only<br>Tax Exempt                                                                                 | Numbers<br>ons<br>on<br>ile<br>Price is pr<br>Price is Act<br>ates three S<br>ied coupon | Add anol<br>(Promo C<br>Gift Vou<br>Promo C<br>Click Hel<br>Olick Hel<br>Standard<br>types                                                    | ther vouc<br>Code Sho<br>cher<br>Code<br>re<br>dard<br>Select V<br>Product<br>Browse<br>htly Active<br>e Period               | ber no add a<br>buld be unique<br>Express<br>V & C Template<br>t Option Select<br>e No file s<br>Options below                                                                                                    | Promo Code ) Max Usage 1 Free ion elected. apply                    | Delete                           |                   |                   |
| Master Gift Voucher<br>See All Promo Codes<br>See All Active Voucher I<br>Checkout Opitons<br>Add Vouchers & Coupo<br>V & C Template Selectio<br>Digital File<br>(Supported fi<br>are:.PDF,.jpg.gif,.png)<br>Fixed Coupon Price<br>If no dates are set then<br>If no dates are set then<br>If no Price and no Da<br>Price* Active for defin<br>only<br>Tax Exempt<br>Notes:                                                                                                 | Numbers<br>ons<br>on<br>ile<br>Price is p<br>Price is Act<br>ates three S<br>and coupon  | Add anol<br>(Promo C<br>Gift Vou<br>Promo C<br>Click Her<br>Click Her<br>Stand<br>types<br>bermanen<br>tive for th<br>Standard<br>n period    | ther vouc<br>Code Sho<br>cher<br>Code<br>re<br>dard<br>Select V<br>Product<br>Browse<br>htly Active<br>e Period               | <ul> <li>cher no add a buld be unique</li> <li>cher no add a buld be unique</li> <licher a="" add="" be="" buld="" li="" no="" unique<=""> <licher a="" add="" buld<="" no="" td=""><td>Promo Code ) Max Usage 1 Free elected. apply</td><td>Delete</td><td></td><td></td></licher></licher></ul> | Promo Code ) Max Usage 1 Free elected. apply                        | Delete                           |                   |                   |
| Master Gift Voucher<br>See All Promo Codes<br>See All Active Voucher I<br>Checkout Opitons<br>Add Vouchers & Coupo<br>V & C Template Selectio<br>Product Option Selectio<br>Digital File<br>(Supported fi<br>are:.PDF,.jpg,.gif,.png)<br>Fixed Coupon Price<br>If no dates are set then<br>If dates are set then<br>If no Price and no Da<br>Price* Active for defin<br>only<br>Tax Exempt<br>Notes:                                                                        | Numbers<br>ons<br>on<br>ile<br>Price is p<br>Price is Act<br>ates three S<br>ated coupon | Add anol<br>(Promo C<br>Gift Vou<br>Promo C<br>Click Her<br>Click Her<br>Stand<br>types<br>bermanen<br>tive for th<br>Standard<br>h period    | ther vouc<br>Code Sho<br>cher<br>Code<br>re<br>re<br>dard<br>Product<br>Browse<br>htty Active<br>e Period<br>Product C        | cher no add a<br>buld be unique<br>Express<br>V & C Template<br>t Option Select<br>e No file s<br>Options below                                                                                                    | Promo Code ) Max Usage 1 Free elected. apply                        | Delete                           |                   |                   |
| Master Gift Voucher<br>See All Promo Codes<br>See All Active Voucher I<br>Checkout Opitons<br>Add Vouchers & Coupo<br>V & C Template Selectio<br>Product Option Selectio<br>Digital File<br>(Supported fi<br>are:.PDF,.jpggif,.png)<br>Fixed Coupon Price<br>If no dates are set then<br>If dates are set then<br>If no Price and no Da<br>Price* Active for defin<br>only<br>Tax Exempt<br>Notes:<br>Quantity                                                              | Numbers<br>ons<br>on<br>ile<br>Price is p<br>Price is Act<br>ates three S<br>ted coupon  | Add anol<br>(Promo C<br>Gift Vou<br>Promo C<br>Click Hei<br>Click Hei<br>Stand<br>types<br>bermanen<br>tive for th<br>Standard<br>n period    | ther vouc<br>Code Sho<br>cher<br>Code<br>re<br>re<br>dard<br>Product<br>Product<br>Browse<br>htly Active<br>e Period          | ber no add a<br>buld be unique<br>Express<br>V & C Template<br>t Option Select<br>e No file s<br>a<br>Options below                                                                                                    | Promo Code ) Max Usage 1 Free elected. apply                        | Delete                           |                   |                   |
| Master Gift Voucher<br>See All Promo Codes<br>See All Active Voucher I<br>Checkout Opitons<br>Add Vouchers & Coupo<br>V & C Template Selectio<br>Product Option Selectio<br>Digital File<br>(Supported fil<br>are:.PDF,.jpggif,.png)<br>Fixed Coupon Price<br>If no dates are set then<br>If dates are set then<br>If no Price and no Da<br>Price* Active for defin<br>only<br>Tax Exempt<br>Notes:<br>Quantity<br>Starting Date                                            | Numbers<br>ons<br>on<br>ile<br>Price is p<br>Price is Act<br>ates three S<br>aed coupon  | Add anol<br>(Promo C<br>Gift Vou<br>Promo C<br>Click Hei<br>Click Hei<br>Standard<br>types<br>bermanen<br>tive for th<br>Standard<br>n period | ther vouc<br>Code Sho<br>cher<br>Code<br>re<br>re<br>dard O<br>Product<br>Browse<br>htly Active<br>e Period<br>Product 0      | ber no add a<br>buld be unique<br>Express<br>V & C Template<br>t Option Select<br>e No file s<br>a<br>Options below                                                                                                    | Promo Code ) Max Usage 1 Free ion elected. apply                    | Delete                           |                   |                   |
| Master Gift Voucher<br>See All Promo Codes<br>See All Active Voucher I<br>Checkout Opitons<br>Add Vouchers & Coupo<br>V & C Template Selectio<br>Product Option Selectio<br>Digital File<br>(Supported fi<br>are:.PDF,.jpg.gif,.png)<br>Fixed Coupon Price<br>If no dates are set then<br>If no Price and no Da<br>Price* Active for defin<br>only<br>Tax Exempt<br>Notes:<br>Quantity<br>Starting Date<br>Closing Date                                                     | Numbers<br>ons<br>on<br>ille<br>Price is Act<br>ates three S<br>hed coupon               | Add anol<br>(Promo C<br>Gift Vou<br>Promo C<br>Click Her<br>Click Her<br>Standard<br>types<br>bermanen<br>tive for th<br>Standard<br>n period | ther vouc<br>Code Sho<br>cher<br>Code<br>re<br>dard<br>Select V<br>Product<br>Browse<br>htly Active<br>ie Period<br>Product 0 | ber no add a<br>buld be unique<br>Express<br>V & C Template<br>t Option Select<br>e No file s<br>options below                                                                                                    | Promo Code ) Max Usage 1 Free ion elected.                          | Delete                           |                   |                   |
| Master Gift Voucher<br>See All Promo Codes<br>See All Active Voucher I<br>Checkout Opitons<br>Add Vouchers & Coupo<br>V & C Template Selectio<br>Product Option Selectio<br>Digital File<br>(Supported fi<br>are:.PDF,.jpg.gif,.png)<br>Fixed Coupon Price<br>If no dates are set then<br>If dates are set then<br>If no Price and no Da<br>Price* Active for defin<br>only<br>Tax Exempt<br>Notes:<br>Quantity<br>Starting Date<br>Closing Date<br>Coupon Credits accepted | Numbers<br>ons<br>on<br>ile<br>Price is p<br>Price is Act<br>ates three S<br>ned coupon  | Add anol<br>(Promo C<br>Gift Vou<br>Promo C<br>Click Her<br>Click Her<br>Stand<br>types<br>bermanen<br>tive for th<br>Standard<br>n period    | ther vouc<br>Code Sho<br>cher<br>Code<br>re<br>dard<br>Select V<br>Product<br>Browse<br>htly Active<br>ie Period<br>Product 0 | <ul> <li>cher no add a buld be unique</li> <li>cher no add a buld be unique</li> <licher a="" add="" be="" buld="" li="" no="" unique<=""> <licher a="" add="" buld<="" no="" td=""><td>Promo Code ) Max Usage 1 Free elected. apply</td><td>Delete</td><td></td><td></td></licher></licher></ul> | Promo Code ) Max Usage 1 Free elected. apply                        | Delete                           |                   |                   |
| Master Gift Voucher<br>See All Promo Codes<br>See All Active Voucher I<br>Checkout Opitons<br>Add Vouchers & Coupo<br>V & C Template Selectio<br>Digital File<br>(Supported fi<br>are:.PDF,jpggif,.png)<br>Fixed Coupon Price<br>If no dates are set then<br>If dates are set then<br>If no Price and no Da<br>Price* Active for defin<br>only<br>Tax Exempt<br>Notes:<br>Quantity<br>Starting Date<br>Coupon Credits accepte<br>Add Exicude Date                           | Numbers<br>ons<br>on<br>ile<br>Price is p<br>Price is Act<br>ates three S<br>ned coupon  | Add anol<br>(Promo C<br>Gift Vou<br>Promo C<br>Click Her<br>Click Her<br>Standard<br>types<br>bermanen<br>tive for th<br>Standard<br>n period | ther vouc<br>Code Sho<br>cher<br>Code<br>re<br>re<br>dard<br>Product<br>Browse<br>thy Active<br>e Period<br>Product 0         | Express     A C Template     Coption Select     No file s     Options below                                                                                                    | Promo Code ) Max Usage 1 Free code code code code code code code co | Delete                           |                   |                   |

Active Inactive Browse... No file selected.

Active Inactive

body p

Show it alternative image

Redeem it image

Tickets

| Coloct o Variation      |                                               | Colored and that       | - |
|-------------------------|-----------------------------------------------|------------------------|---|
| Select a Variation      |                                               | Select a Variation     | 0 |
| Select a Sub-Variation  | in Variation 9 Octoordation                   | Select a Sub-Variation | 0 |
| Aud/Delete Price for th | is variation & Subvariations                  | det.                   |   |
| Quantity                | Edit/ADD De                                   | elete                  |   |
| Setup the Pricing Des   | cription:                                     |                        |   |
| (30 characters/Spaces   | Edit/ADD Delete                               |                        |   |
|                         |                                               |                        |   |
| Search Tags             | (Separate the entries with commas)            |                        |   |
|                         |                                               |                        |   |
| mage                    | Supported image file types are: ind. dif & pr | 20)                    |   |
|                         | (Recommended Dimensions: 75*75 to 1000*1      | 000)                   |   |
|                         |                                               |                        |   |
| Alternative trees of    |                                               |                        |   |
| Alternative Image-1 :   | Browse No file selected.                      |                        |   |
|                         |                                               |                        |   |
|                         |                                               |                        |   |
| Alternative Image-2 :   | Browse No file selected                       |                        |   |
|                         | P                                             |                        |   |
|                         |                                               |                        |   |
|                         |                                               |                        |   |
| Alternative Image-3 :   | Browse No file selected.                      |                        |   |
|                         |                                               |                        |   |
|                         |                                               |                        |   |
| Alternative Image 4 -   | Browse No file selected                       |                        |   |
| nitomative image-4 .    | STOWSE INO THE SELECTED.                      |                        |   |
|                         |                                               |                        |   |
|                         |                                               |                        |   |
| Alternative Image-5 :   | Browse No file selected.                      |                        |   |
|                         |                                               |                        |   |
|                         |                                               |                        |   |
|                         |                                               |                        |   |
| Alternative Image-6 :   | Browse No file selected.                      |                        |   |
|                         |                                               |                        |   |
|                         |                                               |                        |   |
| Alternative Image-7 :   | Browse No file selected.                      |                        |   |
|                         | P                                             |                        |   |
|                         |                                               |                        |   |
|                         |                                               |                        |   |
| Alternative Image-8 :   | Browse No file selected.                      |                        |   |
|                         |                                               |                        |   |
|                         |                                               |                        |   |
| Alternative Image-0 ·   | Browse. No file selected                      |                        |   |
| -stomative image-9 :    | Browse INO THE SELECTED.                      |                        |   |
|                         |                                               |                        |   |
|                         |                                               |                        |   |
| Alternative Image-10 :  | Browse No file selected.                      |                        |   |
|                         |                                               |                        |   |
|                         |                                               |                        |   |
| A 14                    |                                               |                        |   |
| Alternative Image-11 :  | Browse No file selected.                      |                        |   |
|                         |                                               |                        |   |
|                         |                                               |                        |   |
| Alternative Image-12 :  | Browse No file selected                       |                        |   |
|                         |                                               |                        |   |
|                         |                                               |                        |   |
|                         |                                               |                        |   |
| Alternative Image-13 :  | Browse No file selected.                      |                        |   |
|                         |                                               |                        |   |
|                         |                                               |                        |   |
|                         |                                               |                        |   |
|                         |                                               |                        |   |

Ignore this option - it is under development as an alternative up loader for an eCommerce Store site.Communicator set up.

The search tags are used for the Directory search functionality.

> Image - this is the main image that is resized for the L&R Communicator. Please resize images to be square or a 120 % wide to 100% high option. The system will resize images to fit.

Image 1 to Image 20 are optional extra images that can be loaded

| Alternative Image-18 :<br>Alternative Image-19 : | Browse No file selected. Browse No file selected.                                                                                                    | <ul> <li>The Auction option will allow<br/>you to set a:</li> <li>Starting Date</li> <li>Closing Date</li> <li>Reserve Price and</li> <li>Minimum bid increment</li> </ul> |
|--------------------------------------------------|----------------------------------------------------------------------------------------------------|----------------------------------------------------------------------------------------------------|
| Alternative Image-20 :<br>Auction/Fixed Price    | Browse No file selected.                                                                                                    | The Fixed Price Option will<br>manage the sale of this option<br>within an eCommerce Store at<br>the Fixed Price.                                                          |
| Status<br>Special                                | <ul> <li>Olassined</li> <li>(Please note that classified items offer buyers no pricing information. Reasons may include customization, a swap offer for what have you etc. Reasons should be provided in the description box.)</li> <li>Active InActive</li> </ul> | The Classified Option is used to<br>showcase items that are gener-<br>ally not charged for such as for<br>coupons.                                                         |
|                                                  | (Specials will be displayed prominently in your online store.)                                                                                                    | This item can be set to be active or inactive.                                                                                                    |
| * Required.                                      |                                                                                                    | Setting the item as a special will feature the item at the top of the store.                                                                                               |

Products are searchable by classification and subclassification by name and by search term

If you select: Store Mgt: Product / Item Admin you will be able to set the display sequence and you will be able to open listed items for editing.

If you select the tick box then those selected can be be processed as selected at the foot of the page.

| Cri                    | ab Hot Pot:<br>livered Meal                                     | 850<br>Save                                                                                                    | 1000                                                                                                    | Fixed                                                                                                    | No<br>File                                                                                                    | No<br>(Make<br>Sponsored)                                                                                                    | No<br>(Make<br>Featured)                                                                                                    | Active                                                                                                    | (1)<br>reviews                                                                                                    |
|------------------------|-----------------------------------------------------------------|----------------------------------------------------------------------------------------------------|----------------------------------------------------------------------------------------------------|----------------------------------------------------------------------------------------------------|----------------------------------------------------------------------------------------------------|----------------------------------------------------------------------------------------------------|----------------------------------------------------------------------------------------------------|----------------------------------------------------------------------------------------------------|----------------------------------------------------------------------------------------------------|
| Se<br>De<br>(Si<br>for | afeed Paella:<br>livered Meal<br>safood Paella<br>Four People - | 850<br>Save                                                                                                    | 1000                                                                                                    | Fixed                                                                                                    | No<br>File                                                                                                    | No<br>(Make<br>Sponsored)                                                                                                    | Na<br>(Make<br>Featured)                                                                                                    | Active                                                                                                    | (0)<br>reviews                                                                                                    |
| Sel                    | lect None                                                       |                                                                                                    |                                                                                                    |                                                                                                    |                                                                                                    | Char                                                                                                    | nge Status to                                                                                                    | A                                                                                                    | ctive [                                                                                                    |
| ted                    | Export                                                          | Export All                                                                                                    | Delete All                                                                                                    | tems on Al                                                                                                    | Pages                                                                                                    |                                                                                                    |                                                                                                    |                                                                                                    |                                                                                                    |
|                        |                                                                 |                                                                                                    |                                                                                                    |                                                                                                    |                                                                                                    |                                                                                                    |                                                                                                    |                                                                                                    |                                                                                                    |
|                        |                                                                 |                                                                                                    |                                                                                                    |                                                                                                    |                                                                                                    |                                                                                                    |                                                                                                    |                                                                                                    |                                                                                                    |
|                        | Critic Dec<br>Dec<br>(Si<br>for<br>Set<br>ted                   | Crab Hot Pot:<br>Delivered Meal<br>Scafeod Paellar<br>Delivered Meal<br>(Scaffood Paella<br>for Four People -<br>Select None<br>ted Export | Crab Hot Pot:<br>Delivered Meal     850<br>Save       Scafeod Paellar<br>Delivered Meal<br>(Seatod Paella<br>for Four People -)     850<br>Save       Select None     5       ted     Export | Crab Hot Pot:     850     1000       Delivered Meal     850     1000       Scafeod Paellat     850     1000       Geatood Paellat     850     1000       for Four People - )     Select None     Select All       ted     Export     Export All     Delete All | Crab Hot Pot:     850     1000     Fixed       Delivered Meal     Save     1000     Fixed       Scafeed Paellar     850     1000     Fixed       Gestood Paellar     Save     1000     Fixed       for Four People - )     Select None     Save     1000       ted     Export     Export All     Delete All Items on All | Crab Hot Pot:<br>Delivered Meal     850<br>Save     1000     Fixed     No<br>File       Scafcod Paellar<br>Delivered Meal<br>(Seatood Paella<br>for Four People -)     850     1000     Fixed     No<br>File       Select None     Save     Delete All Items on All Pages | Crab Hot Pot:<br>Delivered Meal     850<br>Save     1000     Fixed     No<br>File     No<br>(Make<br>Sponsored)       Scafeed Paellar<br>Delivered Meal<br>(Seatood Paella<br>for Four People -)     850<br>Save     1000     Fixed     No<br>File     No<br>(Make<br>Sponsored)       Select None     Save     1000     Fixed     No<br>File     No<br>(Make<br>Sponsored)       Select None     Export     Export All     Delete All Items on All Pages     Char<br>Char | Crab Hot Pot:<br>Delivered Meal     850     1000     Fixed     No     No     No       Scafeod Paellar<br>Delivered Meal<br>(Gestood Paella<br>for Four People -)     850     1000     Fixed     No     No     No       Seafeod Paellar<br>Delivered Meal<br>(Gestood Paella<br>for Four People -)     850     1000     Fixed     No     No     No       Select None     Select None     Export All     Delete All Items on All Pages     Change Status to. | Crab Hot Pot:<br>Delivered Meal     850<br>Save     1000     Fixed     No     No     No       Scafcod Paellar<br>Delivered Meal<br>(Seatod Paella<br>for Four People -)     850     1000     Fixed     No     No       Scafcod Paellar<br>Delivered Meal<br>(Seatod Paella<br>for Four People -)     850     1000     Fixed     No     No       Select None     Save     1000     Fixed     No     No     No       Select None     Export     Export All     Delete All Items on All Pages |

If you select Reviews ( in cases where there are reviews - see the review counter number) then you will be able to:

- See who wrote the review
- See what was said
- Make the review Active or Inactive
- Delete the review
- You are not able to edit the review. The customer can edit the review in the Members' Portal MY ACCOUNT admin panel.

The above page supports your administration of your listed products.

## 22. L & R Communicator App Analytics

Select: V & C Mgt: View Orders Received **VIEW ORDERS** 

|              |                              |                                                             |                |    |     |               |        |                   |                                       | Disp   | lay # 20 🛛 🛨     |
|--------------|------------------------------|-------------------------------------------------------------|----------------|----|-----|---------------|--------|-------------------|---------------------------------------|--------|------------------|
| x            | Order Date                   | Order Number                                                | Redeem<br>Date | No | Bal | Customer      | Amount | Payment<br>Status | Delivery Status                       | Action | Download<br>Link |
| $\mathbf{x}$ | 10-07-2017<br>(Gift Voucher) | 860(Starters: Tuna<br>Carpaccio ADVISOR<br>Platter Coupon.) |                |    | 1   | Sally Goodman | 327.00 | Received          | read<br>Downloaded<br>(Change Status) | Export | Send             |

You will be able to review the history of product orders & you can download it as an Excel Spreadsheet.